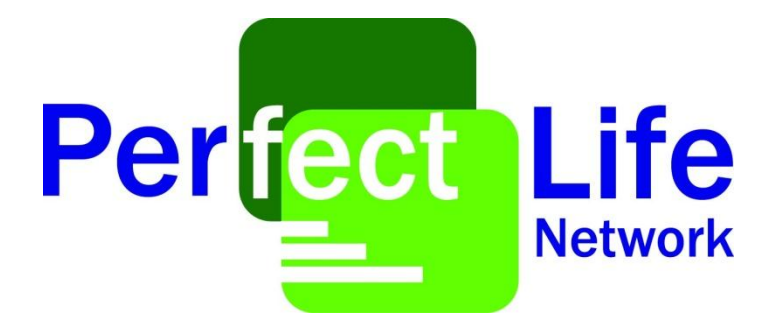

# คู่มือการเรียนรู้ระบบ Stock Kids

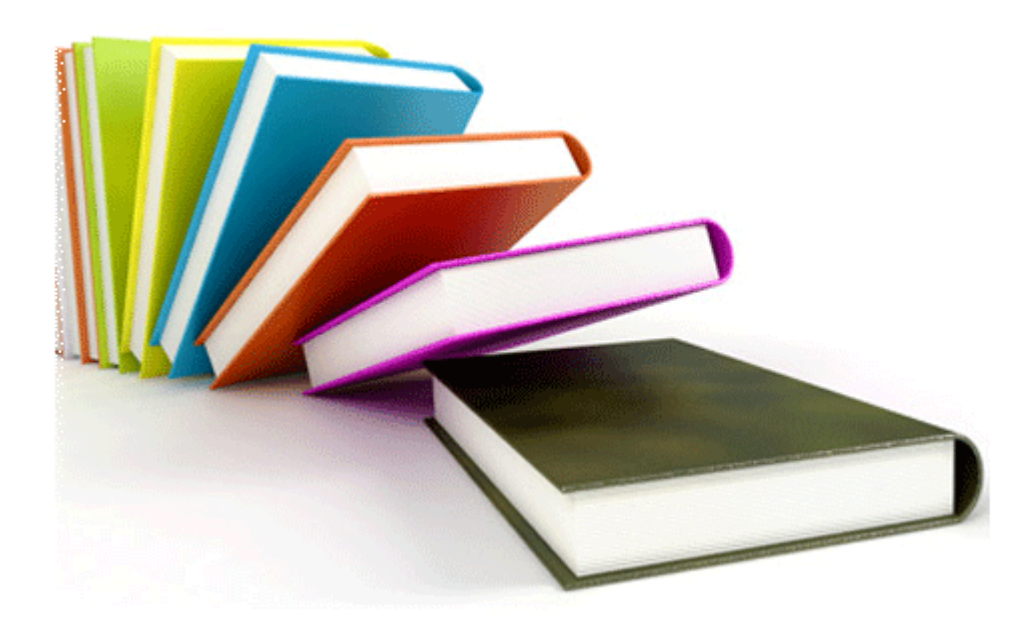

# การสมัครเป็น Stock ID และ คลังสินค้า

| สถานะ                      | แจงคะแนน (PV)          | แจงรหัส                   | มูลค่าสินค้า    | อุปกรณ์สนับสนุน | %PV | สิทธิซื้อชงชิม          |
|----------------------------|------------------------|---------------------------|-----------------|-----------------|-----|-------------------------|
|                            |                        |                           |                 | การตลาด         |     | (ถุง)                   |
| ิสต๊อกคิดส์<br>60,000 บาท  | 4,000<br>(รหัสผู้เปิด) | 1 BD                      | 75,000          | 6,000           | 4%  | 2                       |
| ิสต๊อกคิดส์<br>100,000 บาท | 6,000<br>(รหัสผู้เปิด) | 1 BD                      | 120,000         | 10,000          | 8%  | 3                       |
| สถานะ                      | แจงคะแนน (PV)          | แจง                       | วรห <b>ั</b> ส  | มูลค่าสินค้า    | %PV | สิทธิซื้อชงชิม<br>(ถุง) |
| คลังสินค้า<br>350,000 บาท  | 15,000                 | 2<br>(รหัสละ <sup>-</sup> | BD<br>7,500 PV) | 400,000         | 15% | 10                      |
| อุปกรณ์สนับส               | นุนการตลาดและสา        | เับสนุนการต               | ากแต่ง จัดเตรีย | ยมการเปิดคลัง   |     |                         |

- อุปกรณ์ส่งเสริมการตลาด 10,000 บาท (จัดส่งพร้อมสินค้า)

- ค่าจัดทำป้าย สื่อประชา-สัมพันธ์ และตกแต่งสำหรับเปิดคลัง ไม่เกิน 30,000 บาท

- ค่าดำเนินการของทีมงานลงพื้นที่ เพื่อประเมินสถานที่ ออกแบบประสานงาน

(ส่วนงบประมาณเบิกจ่ายจากบริษัทฯ 10,000 บาท)

# ขั้นตอนการคีย์ใบสมัคร

เข้าไปที่ internet และคีย์ชื่อเว็บไซด์ <u>www.perfectlifehealthy.com</u>

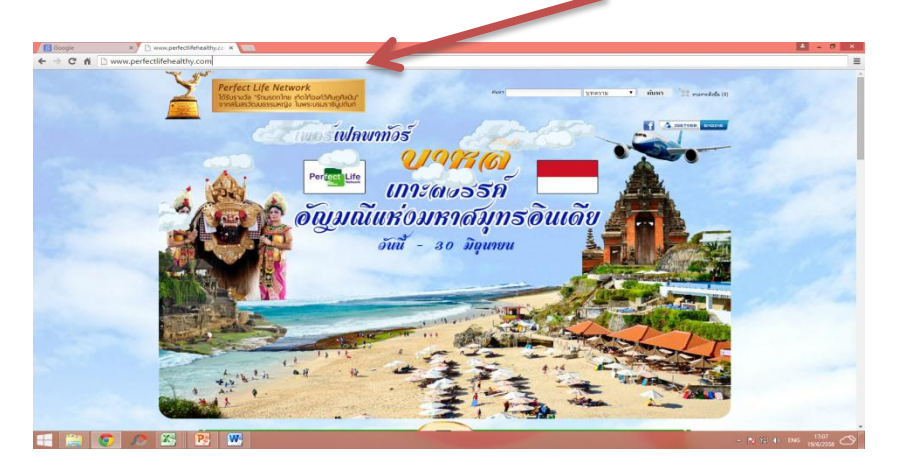

 หลังจากนั้นผู้ที่เป็นสต็อกคิดส์ ให้มาคลิกที่ <u>สำหรับสต็อกคิดส์</u> ผู้ที่เป็นคลังสินค้า ให้มาคลิกที่ <u>สำหรับคลังสินค้า</u>

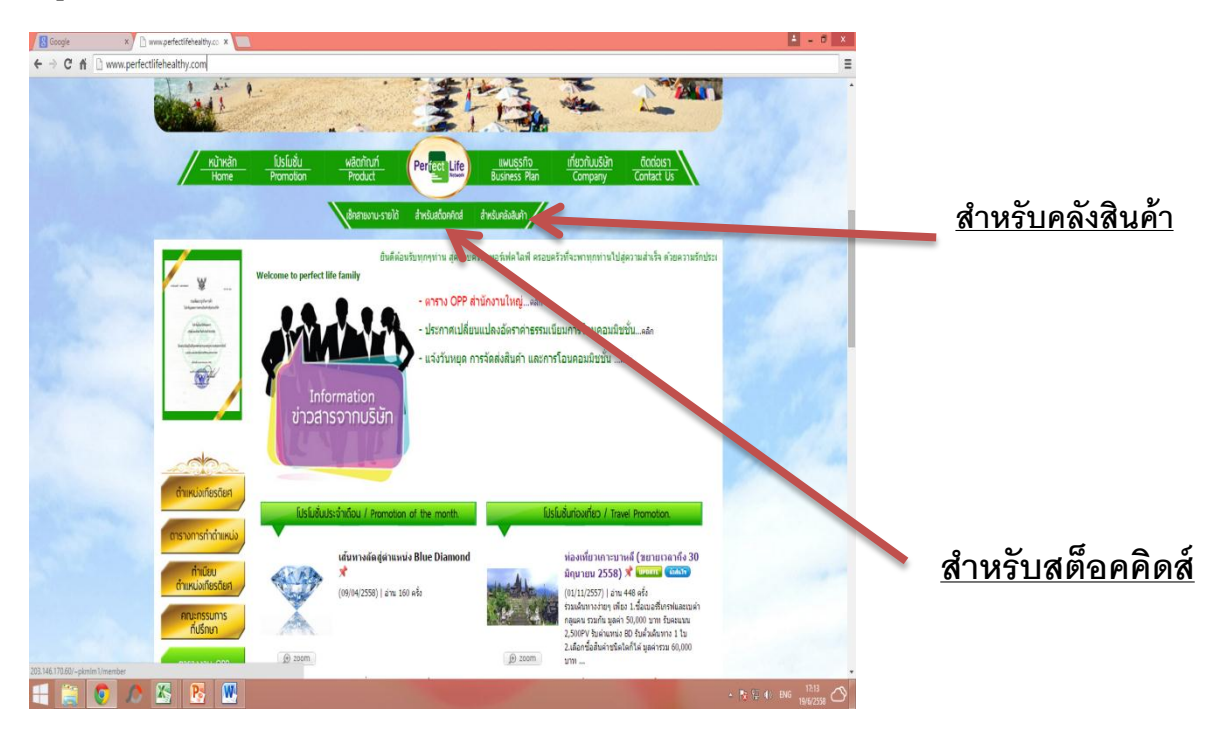

#### 3.จะปรากฏภาพหน้าจอ

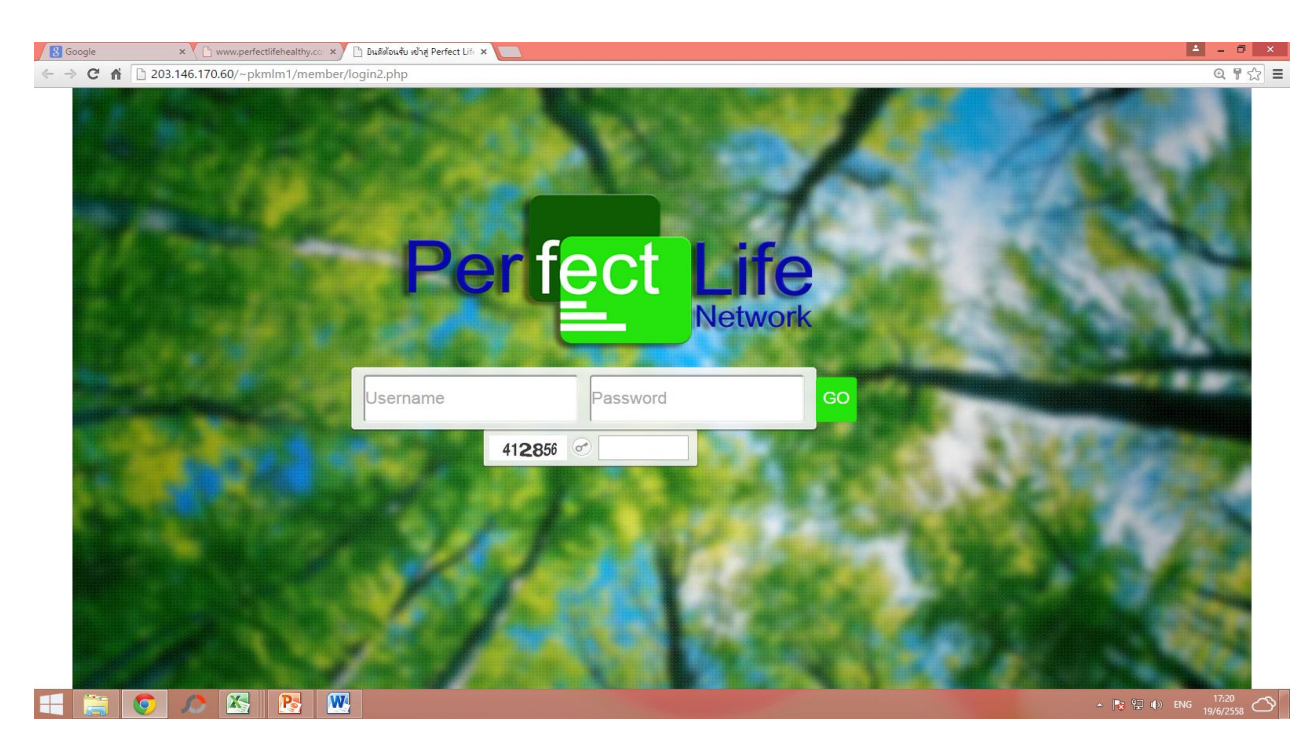

#### ให้กรอกข้อมูลต่างๆ ดังนี้

Username ให้กรอก รหัสสมาชิกของผู้ที่เป็นสต็อกคิดส์ หรือ คลังสินค้า Password ให้กรอก ตัวเลข 4 ตัวท้ายของเลขที่บัตรประชาชน /หรือรหัสผ่านที่ท่าน ตั้งไว้

หลังจากนั้น มากรอกตัวเลขที่ปรากฏอยู่ด้านล่าง จำนวน 6 หลัก ซึ่งตัวเลขจะเปลี่ยนไปทุก ครั้งเวลาที่ล็อคอินเข้าระบบ จากตัวอย่างด้านบน กรอกตัวเลข 412856 กรอกข้อมูล เรียบร้อยแล้ว ขั้นตอนสุดท้ายให้ไปคลิก ปุ่มสีเขียว **GO** จะปรากฏภาพหน้าจอ

# ภาพหน้าจอที่ปรากฏจะแสดงชื่อของผู้ที่เป็น สต็อคคิดส์ และยอดเงิน Ewallet ที่คงเหลือ

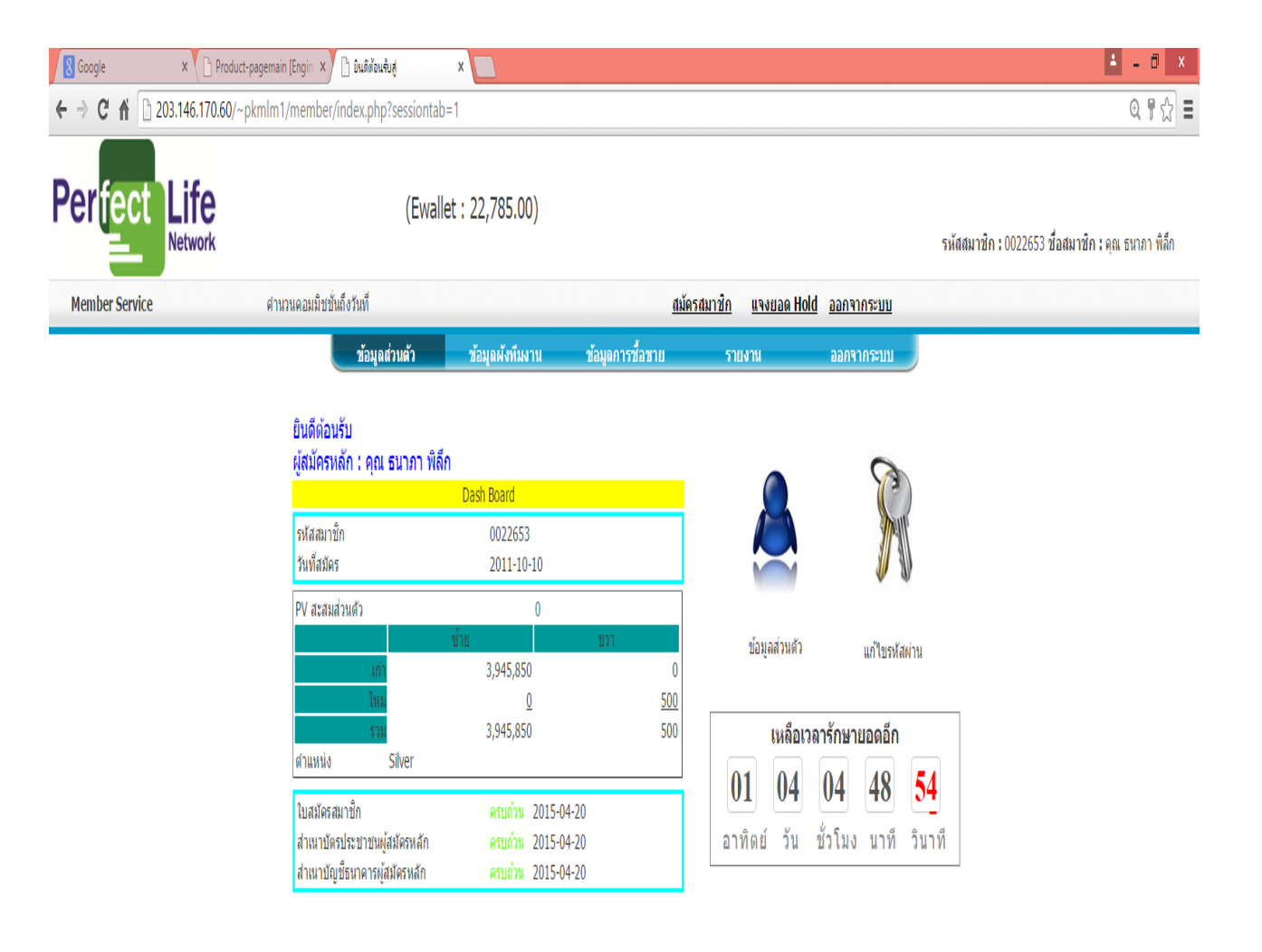

# ข่าวสารและกิจกรรม

|                                                |                                       | แสดง 1 รายการ จาก 1 รายการ หน้าละ 🛛 300 รายการ |
|------------------------------------------------|---------------------------------------|------------------------------------------------|
|                                                |                                       | [<<][<]1[>][>>]                                |
| สำดับ                                          | หัวข้อประกาศ                          | วันที่ประกาศ                                   |
| 00001 แจ้งเปลี่ยนแปลงวันที่จ่ายค่าคอมมิชชั่นแม | เทซิ่ง ยูนิเลเวล และค่าบริหารสด็อคคิส | 2015-05-06                                     |
|                                                |                                       | [<<][<]1[>][>>]                                |

© 2011-2015

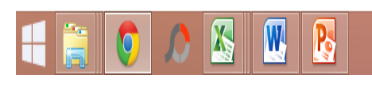

| ขั้นตอนวิธีการคีย                                                                                                    | ้ใบสมัคร                                                                                                    |                                                                |                        |                                                                                                   |                                   |
|----------------------------------------------------------------------------------------------------|----------------------------------------------------------------------------------------------------|----------------------------------------------------------------|------------------------|---------------------------------------------------------------------------------------------------|-----------------------------------|
| 1. คลิกเลือกไปที่ <u>ส</u>                                                                                                    | <u>มัครสมาชิก</u>                                                                                             |                                                                |                        |                                                                                                   |                                   |
| IB deceyie         ★         Product-pix           ←         →         C         fill         203.146.170.60/-pix           Perfect         Life         Life         Life           Member Service         Member Service         Life         Life | pensen (Ergin X) Daddowdod<br>nim 1/member/index.php?sessiontab=1<br>(Ewallet<br>ຮ່ານເວນະຄະເຫດີກນີ້ທີ່ອ່ານທີ່ | : 22,785.00)                                                   |                        | รงัสสมาชิก: 0022653 ชื่อ<br>หารชิก แรงแอล Hold ออกรากระบบ                                         | 🔹 – 🕫 🗙<br>©, 🖗 🏠 🖹               |
|                                                                                                    | ข้อมูลส่วนตัว<br>ยินดีต้อนรับ<br>ผู้สมัครหลัก : คุณ ธนาภา พิลีก                                               | ข้อมูลผังทีมงาน ข้อมูลก                                        | ารชื่อหาย              | รากงาน ออกจากระบบ                                                                                 |                                   |
|                                                                                                    | รหัสสมาชิก<br>วันที่สมัดร                                                                                     | Dash Board<br>0022653<br>2011-10-10                            |                        |                                                                                                   |                                   |
|                                                                                                    | PV สะสมส่วนตัว<br>เก๋ร<br>ไหรม<br>ตำแหน่ง Silver                                                              | 0<br>18 19<br>3,945,850<br><u>0</u><br>3,945,850               | 0<br><u>500</u><br>500 | ข้อมูลส่วนตัว แก้ใชรกัสผ่าน<br>เหลือเวลารักษายอดอีก                                               |                                   |
|                                                                                                    | ใบสมัตรสมาชิก<br>สำเนาบัตรประชาชนผู้สมัตรหลัก<br>สำเนาบัญชีธนาดารผู้สมัตรหลัก                                 | ครมก้วน 2015-04-20<br>ครมด้วน 2015-04-20<br>ครมก้วน 2015-04-20 |                        | 01 04 04 48 54<br>อาทิตย์ วัน ชั่วโมง นาที วินาที                                                 |                                   |
|                                                                                                    |                                                                                                    | ข่าวสารแล                                                      | จะกิจกร                | 51                                                                                                |                                   |
|                                                                                                    | สาคับ<br>.00001 แจ้งเปลี่ยนแปลงวันที่จำยดว                                                                    | มิจขอประเทศ<br>ของเมืองข้าแนทชั่ง ยูนิเลเวล และค่าบรัง         | กาศ<br>การสต้อดดิส     | แสดง1 รายการ จาก1 รายการ พน้ำละ 300 รายการ<br>[<<]<]1,>)<br>วันบ้ายะกาศ<br>2015-05-06<br>[<] >)>> |                                   |
| = 🚔 💿 🔎 🖄                                                                                                    | <b>W P</b>                                                                                                    | © 201                                                          | 1-2015                 | - 100                                                                                             | 2 ♦> <sup>19:48</sup> 19:6/2558 ◯ |

#### 2. จะปรากฏภาพหน้าจอ

| Yahoo Search - ดันหาเว็บ 🛛 🗙 Google                                                                                          | × 💙 🗋 www.perfectlifehealthy                                                                                                    | co: × 🕒 ยินดีต้อนรับสู่ | ×                                                   |                             | 1                                          | - 0 ×          |
|----------------------------------------------------------------------------------------------------|----------------------------------------------------------------------------------------------------|-------------------------|-----------------------------------------------------|-----------------------------|--------------------------------------------|----------------|
| ← → C ⋒ 203.146.170.60/~pkml                                                                                                 | m1/member/index.php?sessionta                                                                                                    | b=1⊂=3                  |                                                     |                             |                                            | @☆ Ξ           |
| Perfect Life                                                                                                    | (Ewall                                                                                                    | et : 22,785.00)         |                                                     |                             | รหัสสมาชิก : 0022653 ชื่อสมาชิก : คุณ ธนา: | าา พิลึก       |
| Member Service                                                                                                    | ำนวนคอมมีชชั่นถึงวันที่ 13-06-2015                                                                                                    |                         | <u>สมัครสมาชิก แจงยอด</u>                           | Hold ออกจากระบบ             |                                            |                |
|                                                                                                    | ข้อมูลส่วนตัว                                                                                                    | ข้อมูลผังทีมงาน         | ข้อมูลการชื้อขาย รายงาน                             | ออกจากระบบ                  |                                            |                |
| พื่มสมาชิก<br>ข้อมูลธุรกิจ                                                                                                   |                                                                                                    |                         |                                                     |                             |                                            |                |
| รพัสสมาชิกรันทัลมัคร<br>รหัสผู้<br>ชื่อผู้                                                                                   | 2015-06-20 (ไปปปป-ดด-วว)<br>4นะปา *                                                                                                    | ตรวจสอบ เลือก ลบ        | รหัสอัทใลน์*<br>ชื่ออัทใลน์*<br>ด้าน* © ช้าย © ชว   | ดรวจสอบ เลือ                | n au                                       |                |
|                                                                                                    | ข้อมูลผู้สมัคร                                                                                                    |                         |                                                     |                             |                                            |                |
| ศาปาหน้<br>ชื่อ-นามสกุล หรือ ชื่อเดิมุ<br>Name & LastName or Company I<br>วันที<br>ลัญช<br>เลชประจำดัวประชาชน/หาสป<br>โทรศัพ | รชื่อ* ผ่าน่าหน้า ▼<br>ลดล*<br>Name<br>(หัต* © ชาย © หญิง<br>หัต* ∑ัน ▼ (ห้อน ▼ ) ปี ·<br>กติ * Thailand ▼<br>อร์ต*<br>(Thailand ▼)<br>อภิอ* |                         |                                                     |                             |                                            |                |
| រៃ                                                                                                    | กรสาร                                                                                                    |                         |                                                     |                             |                                            |                |
|                                                                                                    | ที่อยู่ตามทะเบียนบ้าน                                                                                                    |                         | ที่อ                                                | ยู่สำหรับจัดส่ง / ส่งเอกสาร | ่ ที่เดียวคับที่อยู่ทะเบ้ยนบ้าน            |                |
| เลษที่/ห้อง*<br>อาคาร<br>หมู่บ้าน/ดอนโด<br>ตรอก/ชอย                                                                          |                                                                                                    |                         | เลขที/ห้อง *<br>อาคาร<br>หมู่บ้าน/คอนโด<br>ตรอก/ชอย |                             |                                            |                |
| 手 🚞 💽 \land 🖄                                                                                                    |                                                                                                    |                         | No. of Concession, Name                             |                             | ▲ 🔀 🔁 🌒 hru 20/                            | 3:00<br>6/2558 |

<u>1. กรอกรหัสสมาชิก</u>กรอกตัวเลขให้ครบ 7 หลัก เช่น 0068012 ในกรณีที่กรอกตัวเลขไม่ ครบจะต้องลบใบสมัครที่คีย์ไว้และทำการคีย์ใบสมัครใหม่

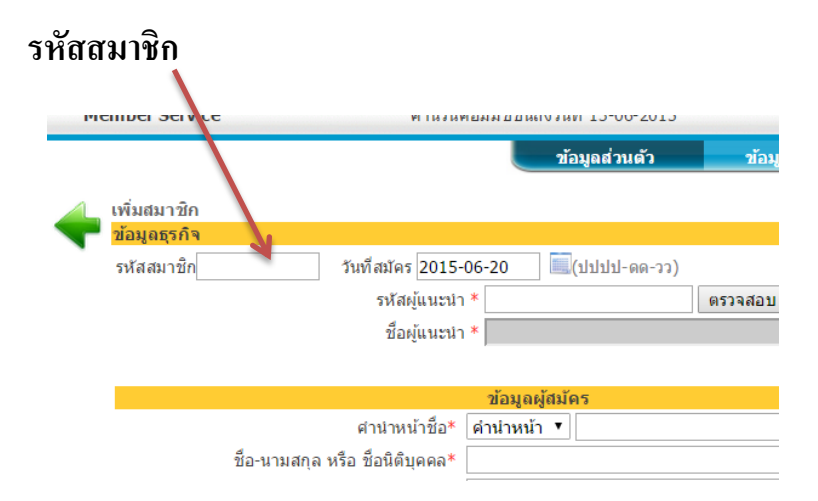

<u>2. การคีย์รหัสและชื่อผู้แนะนำ</u>มาคลิกที่เลือก สามารถใช้วิธีค้นหาชื่อผู้แนะนำได้จาก รหัสสมาชิกหรือค้นหาจากรายชื่อ

| Welcome To MLM SYSTEN 🗙 🔨 🛙 | 🗅 รวมเพลงสบายๆ อารมณ์ดีๆ 🔹 🗙 🌔 www.pe | erfectlifehealthy.co 🗙 🗋 ยินดีต้อนรับสู่ | ×                         |                 |                         | <b>▲</b> = 6                            | Ĵ  |
|-----------------------------|---------------------------------------|------------------------------------------|---------------------------|-----------------|-------------------------|-----------------------------------------|----|
| → C ▲ 203.146.13            | 70.60/~pkmlm1/member/index.ph         | p?sessiontab=1⊂=3                        |                           |                 |                         | ପ୍                                      | 12 |
|                             | ข้อมูลส่วนดัว                         | ข้อมูลผังทีมงาน                          | ข้อมูลการซือขาย           | รายงาน          | ออกจากระเ               | บบ                                      |    |
| A                           |                                       |                                          |                           |                 |                         |                                         |    |
| เพมสมาขก                    |                                       |                                          |                           |                 |                         |                                         |    |
|                             | รับเรื่อนักร 2011                     |                                          |                           |                 |                         |                                         |    |
| รหลสมาชก                    | วนทสมคร 201                           | ๖-06-20 เ≕(บบบบ-ดด-                      | (cc                       |                 |                         |                                         |    |
|                             | รหัสผู้แนะนำ *                        | ตรวจสะ                                   | <u>วบ เลือก</u> รหัสอัพไล | ú*              | เลือกสมาจ               | ðn - Google Chrome - 🗆                  | ×  |
|                             | ชื่อผู้แบะบำ *                        |                                          | ชื่ออัพไล                 | <u>í*</u>       | 203.146.170.60/~pkmlm1/ | member/mem_listpicker_sp_code.php       | (  |
|                             |                                       |                                          |                           | 11* <u>nřas</u> | _ เลอกสมาขก             |                                         |    |
|                             |                                       |                                          |                           |                 |                         |                                         |    |
|                             |                                       |                                          |                           |                 |                         | รหัสสมาชิก 🔹                            |    |
|                             |                                       |                                          |                           |                 | ค้นหา                   | รหัสสมาชิก                              |    |
|                             |                                       |                                          |                           |                 | แสดง 300 รายการ         | จาก 2558 <del>0 รายการ ทหา</del> ละ     |    |
|                             |                                       |                                          |                           |                 | [<<][<] 123             | 300 รายการ<br>4 5 6 7 8 9 10 11 [>][>>] |    |
|                             |                                       |                                          |                           |                 | รหัสสมาชิก              | ชื่อ                                    |    |
|                             |                                       |                                          |                           |                 | 0000001                 | Perfect Life                            |    |
|                             |                                       |                                          |                           |                 | 0000744                 | รัตนา ข่ามาลัย                          |    |
|                             |                                       |                                          |                           |                 | 0000748                 | พิชชานันท์ รุ่งสว่าง                    |    |
|                             |                                       |                                          |                           |                 | 0000792                 | พิเชษฐ์ รุ่งรัตนมงคล                    |    |
|                             |                                       |                                          |                           |                 | 000002                  | Perfect Life 2                          |    |
|                             |                                       |                                          |                           |                 | 0001007                 | Gunprong Bunpeerapad                    |    |
|                             |                                       |                                          |                           |                 | 0001049                 | กิตยาภรณ์ บุญพีระพัฒน์                  |    |
|                             |                                       |                                          |                           |                 | 0001050                 | ทีมแบนซ์ชื่                             |    |
|                             |                                       |                                          |                           |                 | 0001051                 | TASANEE                                 |    |
|                             |                                       |                                          |                           |                 | 0001031                 | BOONPEERAPAT                            |    |

## เมื่อค้นหาเสร็จสิ้นจะปรากฏภาพหน้าจอโชว์รหัสและชื่อผู้แนะนำ

| 🕒 Welcome To MLM SYSTE אערז 🗈 אווגרז      | พลงสบายๆ อารมณ์ดิๆ 🐠 🗙 🗋 www.p                                             | erfectlifehealthy.co × 🗋 ยินดีต้อนรับสู | ×                    |
|-------------------------------------------|----------------------------------------------------------------------------|-----------------------------------------|----------------------|
| ← → C ⋒ 🗋 203.146.170.60                  | )/~pkmlm1/member/index.ph                                                  | p?sessiontab=1⊂=3                       |                      |
|                                           | ข้อมูลส่วนตัว                                                              | ข้อมูลผังทีมงาน                         | ข้อมูลการชื่อขาย     |
| เพิ่มสมาชิก<br>ข้อมูลธุรกิจ<br>รหัสสมาชิก | วันที่สมัคร 201<br>รหัสผู้แนะนำ * 0022653<br>ฉบ<br>ชื่อผู้แนะนำ * ธนาภา พิ | 5-06-20 🔲 (ปปปป-ดด<br>ดรวจส<br>ลึก      | เ-วว)<br>สอบ เลือก ร |

#### 3.การคีย์รหัสและชื่ออัฟไลน์ ให้ใช้วิธีเคียวเหมือนกับการคีย์รหัสและชื่อผู้แนะนำ

| 🕒 🗋 Wel | come To MLM SYSTEN 🗙 | 🔇 🖸 รวมเพลงสบายๆ อารมณ์อีกุ 🐠 🗙 🗋 www.pe | fectlifehealthy.co × 🕒 ยินดีต้อนรับสู่ | ×                      |                        |                 | <b>≜</b> = <b>□</b> × |
|---------|----------------------|------------------------------------------|----------------------------------------|------------------------|------------------------|-----------------|-----------------------|
| € ⇒     | C 🕯 🗋 203.14         | 46.170.60/~pkmlm1/member/index.php       | ?sessiontab=1⊂=3                       |                        |                        |                 | @☆ Ξ                  |
|         |                      | ข้อมูลส่วนตัว                            | ข้อมูลผังทีมงาน                        | ข้อมูลการซือขาย        | รายงาน                 | ออกจากระบบ      | •                     |
| 4       | เพิ่มสมาชิก          |                                          |                                        |                        |                        |                 |                       |
|         | ข้อมูลธุรกิจ         |                                          |                                        |                        |                        |                 |                       |
|         | รหัสสมาชิก           | วันที่สมัคร 2015                         | -06-20 🔲 (ปปปป-ดด                      | -วว)                   |                        |                 |                       |
|         |                      | รหัสผู้แนะบำ *                           | ตรวาล                                  | <u>เลือก</u> รหัสอัพไล | ú*                     | ตรวจสอบ เลือก ส | עו                    |
|         |                      | ชื่อผู้แนะนำ <b>*</b>                    |                                        | ชื่ออัพไล              | ú*                     |                 |                       |
|         |                      |                                          |                                        | ด้า                    | ู้<br>น*่ ◯ ซ้าย ◯ ขวา |                 |                       |
|         |                      |                                          |                                        |                        |                        |                 | ٤                     |

<u>หมายเหตุ</u>ผู้คีย์จะต้องมาคลิกเลือกด้านซ้ายหรือขวาได้เพียงอย่างใดอย่างหนึ่งเท่านั้น ในการวางผู้สมัครไว้ภายใต้ผังโครงสร้างขององค์กร หากท่านไม่ได้คลิกเลือกด้าน รายชื่อ ของผู้สมัครก็จะไม่ปรากฏในผังโครงสร้างขององค์กร

#### 4. การกรอกข้อมูลผู้สมัคร

|                                              | ข้อมูลผู้สมัคร               |
|----------------------------------------------|------------------------------|
| คำนำหน้าชื่อ <sup>*</sup>                    | คำนำหน้า 🔹                   |
| ชื่อ-นามสกุล หรือ ชื่อนิติบุคคล <sup>*</sup> |                              |
| Name & LastName or Company<br>Name           |                              |
| เพศ*                                         | 🔘 ชาย 🔍 หญิง                 |
| วันที่เกิด <sup>*</sup>                      | วัน 🔹 เดือน 🔹 ปี 🔹           |
| สัญชาติ <b>*</b>                             | Thailand •                   |
| เลขประจำตัวประชาชน/พาส<br>ปอร์ต*             |                              |
| โทรศัพท์บ้าน                                 |                              |
| โทรศัพท์มือถือ*                              | Thailand •<br>เช่น08xxxxxxxx |
| โทรสาร                                       |                              |
| อีเมลล์                                      |                              |

- 4.1 คลิกเลือกคำนำหน้านาม เช่น นาย, นาง, นางสาว
- 4.2 ชื่อ-นามสกุล หรือ ชื่อนิติบุคคล กรอก ชื่อ นามสกุลของผู้สมัคร ตัวอย่าง เพอร์เฟคไลฟ์ เน็ทเวิร์ค (ระหว่างชื่อกับนามสกุลให้เว้าวรรค 1 ตัวอักษร)
- 4.3 Name & LastName or Company Name ให้ใช้ชื่อนามสกุลผู้สมัคร
- 4.4 กรอกเลือกเพศ วัน เดือน ปีเกิด โดยการคลิกเลือกในแต่ละช่อง กรอกเลือกสัญชาติ
- 4.5 กรอกเลขบัตรประชาชน ให้ครบ 13 หลัก ดังตัวอย่าง 1234560068012 ไม่ต้องใส่ เครื่องหมาย - ในเลขบัตรประชาชน ในกรณีที่เป็นคนต่างชาติให้ใส่เลขที่พาสปอร์ต โดยกรอกตัวเลขให้ครบ 13 หลักเช่นกัน หากหมายเลขพาสปอร์ตมีไม่ครบ 13 หลัก ให้ใส่เลข 0 นำหน้าจนครบ 13 หลัก
- 4.6 หมายเลขโทรศัพท์มือถือ กรอกให้ครบ 10 หลัก **ไม่ต้องใส่เครื่องหมาย** โปรด ตรวจสอบความถูกต้องด้วย

#### การกรอกข้อมูลรายละเอียดอื่น ๆ

| 🕒 Welcom                   | ne To MLM SYSTE 🗙 🔨 🗈 איזאואנרא | สบายๆ อารมณ์อีๆ 🔹 🗙 🛅 www.perfectlifehe | althy.co 🗙 🎦 ยินดิต้อนจับสู่ | ×                 |                                                                                                    |                                   |                              | <b>-</b>                        | × |
|----------------------------|---------------------------------|-----------------------------------------|------------------------------|-------------------|----------------------------------------------------------------------------------------------------|-----------------------------------|------------------------------|---------------------------------|---|
| $\leftarrow \rightarrow c$ | 203.146.170.60/~                | pkmlm1/member/index.php?sessio          | ntab=1⊂=3                    |                   |                                                                                                    |                                   |                              | Q. 🖒                            | ≡ |
|                            |                                 | ที่อยู่ตามทะเบียนบ่                     | าน                           |                   | ที่อยู่สำหรับ                                                                                                    | บจัดส่ง / ส่งเอกสาร 🗆             | ทีเดียวกับที่อยู่ทะเบ้ยนบ้าน |                                 | 1 |
|                            | เลขที่/ห้อง*                    |                                         |                              |                   | เลขที่/ห้อง *                                                                                                    |                                   |                              |                                 |   |
|                            | อาคาร                           |                                         |                              |                   | อาคาร                                                                                                    |                                   |                              |                                 |   |
|                            | หมู่บ้าน/คอนโด                  |                                         |                              |                   | หมู่บ้าน/คอนโด                                                                                                    |                                   |                              |                                 |   |
|                            | ตรอก/ซอย                        |                                         |                              |                   | ตรอก/ซอย                                                                                                    |                                   |                              |                                 |   |
|                            | ถนน                             |                                         |                              |                   | ถนน                                                                                                    |                                   |                              |                                 |   |
|                            |                                 | จังหวัด*                                | •                            |                   |                                                                                                    | จังหวัด*                          | •                            |                                 |   |
|                            |                                 | อำเภอ*                                  | •                            |                   |                                                                                                    | อำเภอ*                            | •                            |                                 |   |
|                            |                                 | ตำบล*                                   | •                            |                   |                                                                                                    | ตำบล*                             | •                            |                                 |   |
|                            | รหัสไปรษณีย์ <sup>*</sup>       |                                         | ค้นหา                        |                   | รหัสไปรษณีย์ *                                                                                                    |                                   | ค้นหา                        |                                 |   |
|                            |                                 | ข้อมูลการรับผลประโ                      | ยชน์                         |                   | l l                                                                                                    | <mark>งู้รับผลประโยชน์กรมธ</mark> | <b>เรรม์ประกันอุบัติเหตุ</b> |                                 |   |
|                            | ธนาคาร                          | CIMB •                                  |                              |                   | คำนำหน้าชื่อ                                                                                                    | เลือกคำนำหน้า <b>∗</b>            |                              |                                 |   |
|                            | สาขา                            |                                         |                              |                   | ชื่อ-สกุล :                                                                                                    |                                   |                              |                                 |   |
|                            | ประเภทบัญชี                     | 🖲 ออมทรัพย์                             |                              |                   | ความสัมพันธ์ :                                                                                                    |                                   |                              |                                 |   |
|                            | เลขที่บัญชี                     |                                         |                              |                   | โทรศัพท์ :                                                                                                    |                                   |                              |                                 |   |
|                            | ชื่อบัญชี                       | นางสาว เพ                               |                              |                   | เลขบัตรประชาชน :                                                                                                    |                                   |                              |                                 |   |
|                            | หมายเหตุ                        |                                         |                              |                   |                                                                                                    |                                   |                              |                                 |   |
|                            |                                 | ข้อมูลอื่นๆ                             |                              |                   |                                                                                                    |                                   |                              |                                 |   |
|                            | รับนิตยสาร                      | 🖲 จัดส่ง 🔘 รับเอง เลือกสา               | าขา 🔻                        |                   |                                                                                                    |                                   |                              |                                 |   |
|                            | ชุดเริ่มต้นธุรกิจ <sup>*</sup>  | 🔘 จัดส่ง 🔘 รับเอง เลือกสา               | เขา 🔻                        |                   |                                                                                                    |                                   |                              |                                 |   |
|                            |                                 |                                         |                              |                   |                                                                                                    |                                   |                              |                                 |   |
|                            |                                 |                                         | G                            | <b>เรวจสอบ</b> บ้ | ันทึก <mark>ยกเลิก</mark>                                                                                                    |                                   |                              |                                 | 1 |
| 1                          | i 📀 🔎 🖄                         | 5 🖪 💌                                   |                              |                   | and the second second se |                                   | - 🛐 🔛 🕩 🥻                    | <sup>⊔</sup> 23:55<br>20/6/2558 | 5 |

<u>การกรอกที่อยู่ ตามทะเบียนบ้าน</u> ให้ผู้คีย์กรอกข้อมูลรายละเอียดให้ครบถ้วนตามที่ระบุ ในส่วนที่ มีเครื่องหมาย \* สามารถคลิกเลือกที่ เครื่องหมาย **v** เพื่อเลือกข้อมูลได้ ในส่วนของ รหัสไปรษณีย์ ถ้าผู้คีย์ใส่ข้อมูลจังหวัด อำเภอ ตำบล เรียบร้อยแล้ว สามารถมาคลิกค้นหา รหัสไปรษณีย์ได้เลย ในกรณีที่ที่อยู่ในการจัดส่งสินค้าเป็นที่อยู่เดียวกับทะเบียนบ้าน ผู้คีย์ข้อมูล สามารถมาคลิกที่ **n** ที่เดียวกับที่อยู่ทะเบียนบ้าน (ข้อมูลก็จะมาปรากฏในที่อยู่สำหรับจัดส่ง หากที่อยู่ในการจัดส่งสินค้าเป็นที่อื่นก็ต้องคีย์ข้อมูลระบุลงไป)

#### การคีย์ข้อมูลการรับผลประโยชน์และผู้รับผลประโยชน์

|                                | ข้อมูลการรับผลประโยชน์        |                                   | ผู้รับผลประโยชน์กรมธรรม์ประกันอุบัติเหตุ |
|--------------------------------|-------------------------------|-----------------------------------|------------------------------------------|
| ธนาคาร                         | CIMB                          | คำนำหน้าชื่อ                      | เลือกคำนำหน้า 🔻                          |
| สาขา                           |                               | ชื่อ-สกุล :                       |                                          |
| ประเภทบัญชี                    | 🖲 ออมทรัพย์                   | ความสัมพันธ์ :                    |                                          |
| เลขที่บัญชี                    |                               | โทรศัพท์ :                        |                                          |
| ชื่อบัญชี                      | นางสาว เพ                     | เลขบัตรประชาชน :                  |                                          |
| หมายเหตุ                       |                               |                                   |                                          |
|                                | ข้อมูลอื่นๆ                   |                                   |                                          |
| รับนิตยสาร                     | 🖲 จัดส่ง 🔘 รับเอง เลือกสาขา 🔹 |                                   |                                          |
| ชุดเริ่มต้นธุรกิจ <sup>*</sup> | 🔘 จัดส่ง 🔘 รับเอง เลือกสาขา 🔹 |                                   |                                          |
|                                | ទា                            | ววจสอบ บันทึก <mark>ยกเลิก</mark> |                                          |
|                                | คลิกต                         | รวจสอบเพื่อทำการตรวจสอบข้อมูล     |                                          |
|                                |                               | © 2011-2015                       |                                          |
| 🗧 👩 🧷 🕷                        | S 🔁 💘                         |                                   | - 🎠 🗐 🔶 ENG 2116/2558                    |

ข้อมูลธนาคาร ให้ผู้คีย์คลิกที่เครื่องหมาย **V** ตรงช่องธนาคารเพื่อเลือกธนาคาร กรอกข้อมูลสาขา การกรอกเลขที่บัญชีให้กรอกให้ครบ 10 หลัก โดยไม่ต้องใส่เครื่องหมาย - ในเลขบัญชีธนาคาร โปรดตรวจสอบการคีย์เลขที่บัญชีให้ถูกต้อง เพราะข้อมูลส่วนนี้มีความสำคัญกับการจ่ายค่า คอมมิชชั่น ใส่ชื่อและนามสกุลของเจ้าของบัญชี

ข้อมูลผู้รับผลประโยชน์ กรอกรายชื่อผู้รับผลประโยชน์มรคกตามที่ในใบสมัครระบุไว้

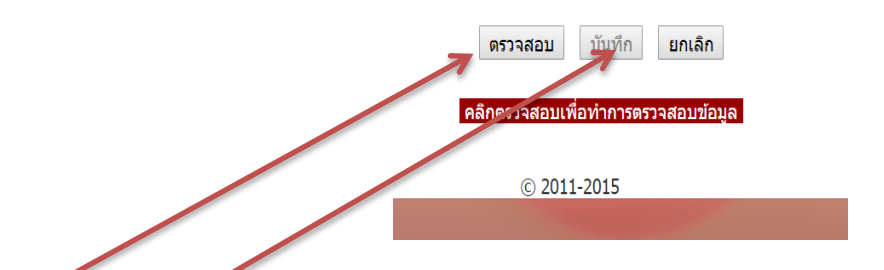

เมื่อกรอกข้อมูลครบถ้วนทุกขั้นตอน ให้ผู้กี่ย์มาคลิกที่ ตรวจสอบ เมื่อระบบปรากฏคำว่า pass ให้ กดบันทึก การกีย์ใบสมัครจะเสร็จสิ้นเรียบร้อย

- 1. ท่านสมาชิกสามารถซื้อ E-wallet ขั้นต่ำ 5,000 บาท โดยการชำระเงินหน้าเคาเตอร์ของบริษัท
- 2. โอนเงินเข้าบัญชีโดยตรงที่

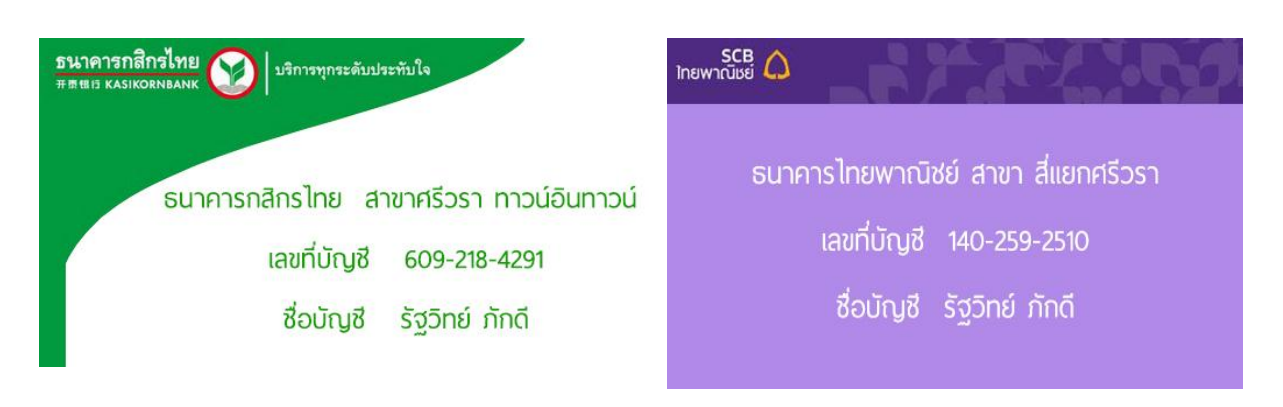

- หลังจากนั้น กรุณาแจ้งมายังสำนักงานพร้อมหลักฐานการ โอนโดยใช้ช่องทาง ดังนี้
   3.1 การ โทรศัพท์แจ้งที่ คุณณฐกร (คุณโอ๊ต) โทร 090-9894777 เบอร์โทรสำนักงาน 02-3701499
   3.2 การส่งไลน์แจ้งที่ คุณณฐกร (คุณโอ๊ต) หรือส่งหลักฐานมาที่เบอร์แฟ๊กซ์ หมายเลข 02-3701498
   บริษัทจะทำการเติมเงินเข้าระบบในเวลาทำการคือ 10.30 20.00 น. เท่านั้น หากเลยเวลาทำการ
   บริษัทจะเติมเงินเข้าระบบให้ท่านในวันทำการถัดไป
- 4. หลังจากทางบริษัทเติมเงินให้แล้วขอให้ทางสตีอกกิสและกลังสินก้าเข้าไปตรวจสอบยอดเงินใน ระบบ E-wallet

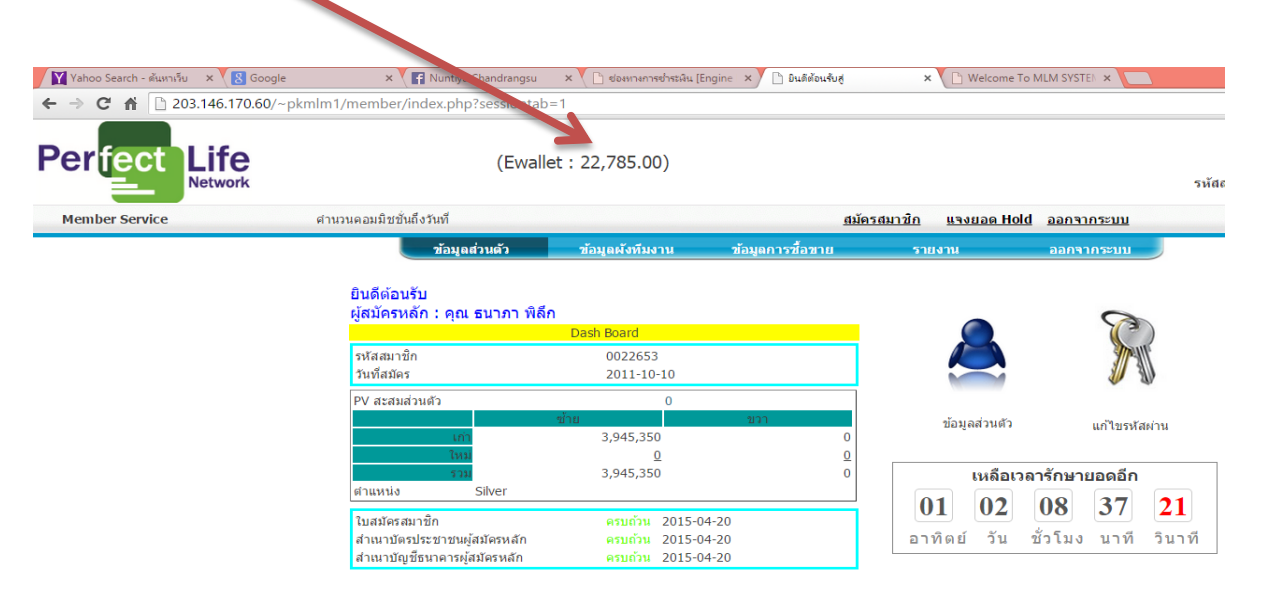

#### การแจงยอดผ่านระบบ

#### 1. ให้เข้าระบบเหมือนกับการจะคีย์ใบสมัครจะปรากฎหน้าจอดังภาพ หลังจากนั้นไปคลิกที่

|                                                                                                    | coogie w annual and a coooc                                                                                                    | i annoulog                                                                                                    | (-                                                                                                    | a                                                                                   |                                                                                                    |                                                                                                    |                     |
|----------------------------------------------------------------------------------------------------|----------------------------------------------------------------------------------------------------|----------------------------------------------------------------------------------------------------|----------------------------------------------------------------------------------------------------|-------------------------------------------------------------------------------------|----------------------------------------------------------------------------------------------------|----------------------------------------------------------------------------------------------------|---------------------|
| → C 1 1 203.146.17                                                                                                    | 0.60/~pkmlm1/member/index.php?sessiontal                                                                                                    | o=1                                                                                                    | ข้อมลการ                                                                                                    | ซื้อขาย                                                                             |                                                                                                    | ©,¶☆ ≡                                                                                                    |                     |
| er <mark>fect Life</mark>                                                                                                    | (Ewal                                                                                                    | let : 22,785.00)                                                                                                    | 9                                                                                                    |                                                                                     |                                                                                                    | × •                                                                                                    |                     |
| Member Service                                                                                                    | สาขาขอวยพิชชั่นก็งวันที่                                                                                                    |                                                                                                    | สมัครสมาสัง                                                                                                    | uswaa Hold                                                                          | 2202205-111                                                                                                    | รหสีสมาชก:0022653 ช่อสมาชก:ดุณ ธนาภา พลก                                                                                                    |                     |
|                                                                                                    | พ่านหมดบนมีบนแจ้งนที่<br>ข้อมูลส่วนตัว                                                                                                    | ข้อมูลผังทีมงาน                                                                                                    | ข้อมูลการชื่อขาย ร                                                                                                    | <u>แสงออส กิจิเล</u><br>ายงาน                                                       | ออกจากระบบ                                                                                                    |                                                                                                    |                     |
|                                                                                                    | ยินดีต้อนรับ                                                                                                    |                                                                                                    |                                                                                                    |                                                                                     |                                                                                                    |                                                                                                    |                     |
|                                                                                                    | ผู้สมัครหลัก : คุณ ธนาภา พิลี                                                                                                    | Dash Board                                                                                                    |                                                                                                    |                                                                                     | 8                                                                                                    |                                                                                                    |                     |
|                                                                                                    | รพัสสมาชิก<br>กับเรื่อกับ                                                                                                    | 0022653                                                                                                    |                                                                                                    |                                                                                     | 2 Martin                                                                                                    |                                                                                                    |                     |
|                                                                                                    | PV สะสมส่วนด้ว                                                                                                    | 0                                                                                                    |                                                                                                    |                                                                                     |                                                                                                    |                                                                                                    |                     |
|                                                                                                    | เก่า                                                                                                    | ข้าย<br>3,945,350                                                                                                    | רבע ר<br>0                                                                                                    | ข้อมูลส่วนตัว                                                                       | แก้ไบรหัสผ่าน                                                                                                    |                                                                                                    |                     |
|                                                                                                    | lusi<br>5731                                                                                                    | <u>0</u><br>3,945,350                                                                                                    | 0                                                                                                    | เหลือเวลา                                                                           | ารักษายอดอีก                                                                                                    |                                                                                                    |                     |
|                                                                                                    | ตำแหน่ง Silver<br>ในสหัครสนาชิก                                                                                                    | ครมก้าน 2015-04-20                                                                                                    |                                                                                                    | 01 02                                                                               | 08 04 59                                                                                                    |                                                                                                    |                     |
|                                                                                                    | สำเนาบัตรประชาชนผู้สมัครหลัก<br>สำเนาบัฒชีธนาคารผู้สมัครหลัก                                                                                                    | ครบถ้วน 2015-04-20<br>ครบถ้วน 2015-04-20                                                                                                    | a                                                                                                    | าทิตย์ วัน ข้                                                                       | ไวโมง นาที วินา                                                                                                    | ที                                                                                                    |                     |
|                                                                                                    |                                                                                                    |                                                                                                    |                                                                                                    |                                                                                     |                                                                                                    |                                                                                                    |                     |
|                                                                                                    |                                                                                                    |                                                                                                    |                                                                                                    |                                                                                     |                                                                                                    |                                                                                                    |                     |
|                                                                                                    |                                                                                                    | ด่าาสาห                                                                                                    | รและกิวกรรม                                                                                                    |                                                                                     |                                                                                                    |                                                                                                    |                     |
|                                                                                                    |                                                                                                    | <b>П 1901</b> .                                                                                                    | <sup>แส</sup><br>1 <b>คย</b> คงเปิ <i>่ง</i> เป <sub>ี</sub> ่งเป                                                                                                    | ดง 1 รายการ จาก 1 ร                                                                 | ายการ หน้าละ 300 รายก                                                                                                    | 15                                                                                                    |                     |
|                                                                                                    |                                                                                                    |                                                                                                    |                                                                                                    |                                                                                     | [<<][ <b>1</b> [>][>]                                                                                                    |                                                                                                    |                     |
|                                                                                                    | สำคับ<br>00001 แล้งเปลี่ยนแปลงวันที่อ่า                                                                                                    | ห้<br>ขอ่วออมมิชชั่นแมนชั่ง ยนิเอเวอ แอ                                                                                                    | วข้อประกาศ<br>ะอ่ามรินารสล็จคลิส                                                                                                    |                                                                                     | 2015-05-06                                                                                                    |                                                                                                    |                     |
|                                                                                                    | สารบ<br>00001 แจ้งเปลี่ยนแปลงวันที่จำ                                                                                                    | หั<br>ยค่าคอมมิชชั่นแมทชิง ยูนิเลเวล แล                                                                                                    | วข้อประกาศ<br>ะค่าบริหารสต็อดดิส                                                                                                    |                                                                                     | 2015-05-06<br>[<<][<] 1 [>][>:                                                                                                    | <u>-</u>                                                                                                    |                     |
|                                                                                                    | สาสข<br>00001 แจ้งเปลี่ยวแปลงรับเที่จำ<br>🐼 🔊 隆 ₩                                                                                                    | ห้<br>ยค่าคอมมิชชั่นแมทซึ่ง ยุนิเลเวล แล                                                                                                    | วข้อประกาศ<br>ะค่าบริหารสต็อคดิส<br>© 2011-2015                                                                                                    |                                                                                     | 2015-05-06<br>[<<][<] 1 [>][>:                                                                                                    | n Ng (⊒ (a) Nu 1623 (****                                                                                                    |                     |
|                                                                                                    |                                                                                                    | ห์<br>ขต่าคอมมิชชันแมทซึ่ง ยูบิเลเวล แล                                                                                                    | วข้อประกาศ<br>ะต่าบริหารสล็อคคิส<br>© 2011-2015                                                                                                    | -                                                                                   | 2015-05-0<br>[<<][<] 1 [>][>:                                                                                                    | • № 9⊒ () <sup>1621</sup><br>21/4/2558 Č                                                                                                    |                     |
|                                                                                                    |                                                                                                    | ห์<br>ขอาคอมมีขวันแมทขึ่ง ยุนิเลเวล แล                                                                                                    | ขอ้อประกาศ<br>รล่านวิหารสต้ออดลิส<br>© 2011-2015                                                                                                    |                                                                                     | 2015-05-00<br>[<<][<] 1 [>][>:                                                                                                    | - 💌 🖓 (0) Nor 1621                                                                                                    |                     |
|                                                                                                    |                                                                                                    | ສະກອນມີສວ້າແບກອ້ະຫຼີບັບລາວ ແລ<br>- 9 - 9 - ⊃ - 9 - 1 -                                                                                                    | ະຄົນອີນາກສະລະສະ<br>© 2011-2015                                                                                                    | y y y                                                                               | 2015-05-00<br>[<<][<]1[>]>:                                                                                                    | - ∰7 12 ♠ 1wu 1621<br>21/6/2558 Č                                                                                                    |                     |
| 🖹 💽 🔊<br>จะปรากฏ                                                                                                    | 1441<br>00001 แล้งปลักแปลงานที่สา<br>เราะ<br>เกิด<br>ภาพบนหน้าจอ แล้ว                                                                                                    | ระกรอมมีขร้างแมกข้อ ธุรีเลราล แล<br>มาให้คลิกไปที่                                                                                                    | ะราบรังระสอดสัส<br>© 2011-2015<br>ถังซื้อถิ่ง                                                                                                    | นค้า                                                                                | 2015-05-00<br>[<<][<] I [>]>                                                                                                    | • ℝ 9⊒ 40 <sup>thee</sup> 21/6/2558 Č                                                                                                    |                     |
| <ul> <li>จะปรากฏ</li> <li>๑ะ ปรากฏ</li> </ul>                                                                                                    | มาสม<br>00001 แจ้งเปลี่ยนแปลงระหร่อง<br>พระ<br>พระ<br>ภาพบนหน้าจอ แล้ว<br>ระดอgie หรัฐ อนสังหนุ ระดร<br>2660/- pkmim 1/member/index.php?sessi                                                                                                    | ช<br>ธราคอมมีชชันแองชัง ชุนิเลเวล แล<br>บให้คลิกไปที่<br>book-๙ ×) ⊡ ธินส์ส่อนชับฐ<br>ontab-4                                                                 | ะคับริหารสล้อดดัส<br>© 2011-2015<br>ดั้งซื้อถิ่°<br>× ชWelcome To                                                                                                    | นค้า                                                                                | 2015-05-00<br>[<<][<]1[>]>:                                                                                                    | - № <sup>0</sup> 1 ₪ 1621<br>2/6/2558 Č                                                                                                    | *                   |
| <ul> <li>โ</li> <li>โ</li> <li>C</li> <li>ส</li> <li>C</li> <li>מ</li> <li>203.146.17</li> </ul>                                                                                                    | เมือบ         แต่งานที่สานแปลงวันที่จำ           Image: Construction of the state of the state of the                                                                                 | ช<br>ธราคอมมีชบันแรงข้อ ชุนิเลเวล แล<br>บให้คลิกไปที่<br>book-๙ ×У ⊡ ธนต์อเcutug<br>ontab=4                                                                   | ะลาบริหารสออลส์ส<br>© 2011-2015<br>* * * * * * * * * * * * * * * * * * *                                                                                                     | นค้า<br><sup>MLM SYSTE</sup> ×                                                      | 2015-05-00<br>[<<][<] I [>]>                                                                                                    | • № 9 • ₩ <sup>1621</sup><br>21/6/358 Č                                                                                                    | *                   |
| จะปรากฏ<br>จะปรากฏ<br>๗๐ Search - ชันหายัน × (เ<br>≥ C ศ 1 203.146.17<br>prfect Life<br>Networ                                                                                                    | <ul> <li>1443</li> <li>00001 แจ้งปลักแปลงวันท์จา</li> <li>1500 (แจ้งปลักแปลงวันท์จา</li> <li>1500 (แจ้งปลักแปลงวันท์จา</li> <li>1500 (แจ้งปลักแปลงวันท์จา</li> <li>1500 (แจ้งปลักแปลงวันท์จา</li> <li>1500 (แจ้งปลักแปลงวันท์จา</li> <li>1500 (แจ้งปลักแปลงวันท์จา</li> <li>1500 (แจ้งปลักแปลงวันท์จา</li> <li>1500 (แจ้งปลักแปลงวันท์จา</li> <li>1500 (แจ้งปลักแปลงวันท์จา</li> <li>1500 (แจ้งปลักแปลงวันท์จา</li> <li>1500 (แจ้งปลักแปลงวันท์จา</li> </ul>                                                                                                    | ห<br>ธราคอมมีชรัพแมงข้อ สุนิเลเวล แล<br>มให้คลิกไปที่<br>book-×××) ิยแต่อแช่งสุ<br>ontab=4<br>Ewallet : 22,785.00)                                            | ะราบรับรรสงอลส์ส<br>© 2011-2015<br><b>ถังซื้อถิ</b> ร<br>× vetWetcome To                                                                                                    | นค้า                                                                                | 2015-05-00<br>[<<]]<] I [>][>                                                                                                    | • 🖻 🖓 🕪 🗤 1621<br>21/6/2558 🍊                                                                                                    | 4<br>               |
| งะปรากฏ<br>จะปรากฏ<br>aboo Search - ตันหารับ<br>๙ ๗ ⊡ 203.146.17<br>erfect<br>Networ<br>ember Service                                                                                                    | 1440         00001 แจ้งปลักแบบอรรมท์จา         Image: Image: Imag                                                                                                    | ช<br>ธราคอมมีชบันแอรอัง ยุนิเลเวล แล<br>มให้คลิกไปที่<br>book-w × □ ธนตังแง่บุ<br>ontab=4<br>Ewallet : 22,785.00)<br>15                                       | ะสามรับราส<br>(© 2011-2015<br>อังชื่อถิ่ง<br>*                                                                                                    | นก้า<br>MEM SYSTE ×<br>มัตรสมาชิด ม                                                 | 2015-05-00<br>[<<]]<]1[>]?:                                                                                                    | รหัสสมาชิก : 0022653 ชื่อสมาชิก :                                                                                                    | 🔺 🗕                 |
| ระปรากฏ<br>vahoo Search - ศัมหาร์ผ<br>> C ส ⊇ 203.146.17<br>Crfect Life<br>Networ<br>tember Service                                                                                                    | 1440         00001 แจ้งปลักษณะกรรมท์จา         Image: Comparison of the state of the state                                                                                                    | ช<br>อาคอมมีชบันแอรอัง สูนิเลรล แล<br>บให้คลิกไปที่<br>book - ๙ × ) ิธนต์อเงงงร<br>ontab=4<br>Ewallet : 22,785.00)<br>15                                      | ร้องประกาศ<br>(2011-2015<br>(2011-2015<br>(2011-2015<br>(2011-2015)<br>(2011-2015)<br>(2011-20                                                                                                    | นค้า<br>MLM SYSTE ×<br>ปลาสมาสิก แ<br>รายเรา                                        | 2015-05-00<br>[<<]<]1[>]>:<br>340028 Hold 20073                                                                                                    | รพัสสมาชิก : 0022653 ชื่อสมาชิก :<br>เกระบน                                                                                                    | ≛                   |
| งะปรากฏ<br>งะปรากฏ<br>Yabo Search - ดันทะโบ<br>× €<br>↑ € ↑ ⊇ 203.146.17<br>Effect<br>Life<br>Networ<br>tember service                                                                                                    | <ul> <li>1443</li> <li>00001 แจ้งปลักมนปลงบบท์จา</li> <li>1500</li> <li>1500</li></ul>                                                                                                    | ห<br>ธราคอมมีชริงแมงข้อ สุนิเลรอ แล<br>มให้คลิกไปที่<br>book - × ×) = ธแล้วองใน<br>ontab=4<br>Ewallet : 22,785.00)<br>15<br>                                  | <ul> <li>2011-2015</li> <li>2011-2015</li> <li>สังชื่อสี</li> <li>×</li> <li>Welcome To</li> <li>×</li> <li>Welcome To</li> </ul>                                                                                                    | นด้า<br>พ.พ.รรราย ×<br>มัตรสมาชัก ห                                                 | 2015-05-00<br>[<<](]] []]>                                                                                                    | รหัสสมาชิก : 0022653 ชื่อสมาชิก :<br>เกระบบ                                                                                                    | ⊥                   |
| อะปรากฏ<br>จะปรากฏ<br>aboo Search - สัมหารัช<br>c ส 203.146.17<br>crfect<br>Networ<br>ember Service                                                                                                    |                                                                                                    | ร<br>ระกรอบมีชายันแรงข้อ กูนิเลเวล แล                                                                                                    | ร้องประกง<br>(c) 2011-2015<br>(c) 2011-2015<br>(c) 2015<br>(c) 2015<br>(c) 2015<br>(c) 2015<br>(c) 2015<br>(c)                                                                                                    | นค้า<br>MEM SYSTE ×<br>มัตรสมาชิก แ                                                 | 2015-05-00<br>[<<]<]1[>]7:<br>3.50206 Hold 200.32<br>4 200.32<br>4 200.32                                             | รหัสสมาชิก : 0022653 ชื่อสมาชิก :<br>เกระบบ<br>เกระบบ                                                                                                    | ≜<br>คุณ ธนา        |
| อะปรากฏ         ave ปรากฏ         ave ประกูรงาน         ave ประกูรงาน         ave ประก                                                                                                    | 1440<br><u>00001</u> แจ้งปลักษณงอรรมท์จา                                                                                                    | ช<br>มราคอมมีชบันแอรอัง สุนิเลเวล แล<br>มให้คลิกไปที่<br>book - w ×) □ ธนต์อเปนส<br>ontab=4<br>Ewallet : 22,785.00)<br>15<br>ม(คมรักรับอาน<br>นั้น<br>มีมายาม | ร้องประกาศ<br>ร้องปริงารสออลส์ส<br>© 2011-2015<br>© 2011-2015<br>© 2015<br>© 2015<br>© 201 | นค้า<br>พ.พ. รงราย ×<br>มัครสมาชิก แ<br>รวมราย                                      | 2015-05-00<br>[<<]<]1[>]>><br>3-340-26 Hold 2-20-27<br>2-20-27<br>2-20-27 | รหัสสมาชิก : 0022653 ชื่อสมาชิก :<br>เกระบน                                                                                                    | ± _<br>໑໑໙ ຣນາ      |
| שמים לאריי<br>אשמים לאריי<br>אשמים לארי לאריי<br>אשמים לאריי<br>אשמים לאריי<br>אשמים לאריי<br>אשמים לאריי<br>אשמים לאריי<br>אשמים לאריי<br>אשמים לאריי<br>אשמים לאריי<br>אשמים לאריי<br>אשמים לאריי<br>אשמים לאריי<br>אשמים לאריי<br>אשמים לאריי לאריי<br>אשמים לאריי לאריי לאריי לאריי לאריי לאריי לאריי לאריי לאריי לאריי לאריי לאריי לאריי לאריי לאריי לאריי לאריי לאריי לאריי לאריי לאריי לארי לאר          | <u>معناد المعادمة المعادمة الم<br/>معادمة المعادمة المعادمة المعادمة المعادمة المعادمة المعادمة المعادمة المعادمة المعادمة المعادمة المعادمة المعادمة المعادمة المعادمة المعادمة المعادمة المعادمة المعادمة المعادمة المعادمة المعادم<br/>معادمة المعادمة المعادمة المعادمة المعادمة المعادمة المعادمة المعادمة المعادمة المعادمة المعادمة المعادمة المعادمة المعادمة المعادمة المعادمة المعادمة المعادمة المعادمة المعادمة المعادمة المعادمة المعادمة المعادمة المعادمة المعادمة المعادمة المعادمة المعادمة المعادمة المعادمة المعادمة معادمة معادم<br/>معادمة المعادمة المعادمة المعادمة المعادمة المعادمة المعادمة المعادمة المعادمة المعادمة معادمة معادمة معادمة معادم<br/>معادمة معادمة معادمة معادمة معادمة معادمة معادمة معادمة معادمة معادمة معادمة معادمة معادمة معادمة معادمة معادمة معادمة </u> | ห<br>ขราคอมมีชรัพแมรข้อ สุนิเลเวล แล                                                                                                    | รร้องประกาศ<br>ะราบริหารส่ออลลีส<br>© 2011-2015           ๑ 2011-2015           ๑ สังขึ้ออิติ           ๙ จ ซึ่งอิติด           ×           พ/elcome To           ร้องมุณการร้องสาม           มระวรลึกกระด้งขือสิน                                                                                                    | นค้า<br>พ.พ.ราราย × (<br>จากงาน<br>เค้าเปกับสมาชิกอื่น                              | 2015-05-00<br>[<<]C] I [>]>><br>aann<br>aann<br>aann<br>aann<br>aann<br>aann<br>aann                                                                                                    | รงจัดสมาชิก : 0022653 ชื่อสมาชิก :<br>การะบบ<br>เกระบบ                                                                                                    | <b>≜</b><br>໑໑໙ ຣນາ |
| ระปรากฏ<br>จะปรากฏ<br>Vahoo Search - ตัมหาเรีย                                                                                                    | <u>1643</u> <u>00001 แจ้งปลักแปลงรับท์จา</u> <u>10001 แจ้งปลักแปลงรับท์จา</u> <u>10001 แจ้งปลักแปลงรับท์จา</u> <u>10001 แจ้งปลักษณ์สุกษณ์สุก</u>                                                                                                    | ร                                                                                                    | เริ่ามีรากสร้อยสัส<br>(© 2011-2015)       (© 2011-2015)       (© 2011-2015)       () () () () () () () () () () () () () (                                                                                                    | นค้า<br>เมือรสมาชิก แ<br>รวมงาน                                                     | 2015-05-00<br>[<<]]<] I [>][>]<br>มายอย Hold ออกรา<br>ออกรา<br>ออกรา<br>มายการเงินเข้า Ewalle                                                                                                    | Solution     Solution     Solution | 🔺 –                 |
| อะปรากฏ<br>จะปรากฏ<br>aboo Search - สัมหาร์ย<br>c ส 203.146.17<br>prefect<br>Networ<br>ember Service                                                                                                    | 1443<br><u>00001 แจ้งปลักษณงอรรมท์จา</u>                                                                                                    | ม                                                                                                    | <ul> <li>ร้องประกาศ<br/>เราบริงารสล้อดดิส         © 2011-2015         © 2011-2015         © 2011-2015         © 2011-2015         © 2011-2015         © 2011-2015         © 2011-2015         © 2011-2015         © 2011-2015         © 2011-2015         © 2011-2015         © 2011-2015         © 2011-2015         © 2011-2015         © 2011-2015         © 2011-2015         © 2011-2015         © 2011-2015         © 2011-2015         © 2011-2015         © 2011-2015         © 2011-2015         © 2011-2015         © 2011-2015         © 2011-2015         © 2011-2015         © 2011-2015         © 2011-2015         © 2011-2015         © 2011-2015         © 2011-2015         © 2011-2015         © 2011-2015         © 2011-2015         © 2011-2015         © 2011-2015         © 2011-2015         © 2011-2015         © 2011-2015         © 2011-2015         © 2011-2015         © 2011-2015         © 2011-2015         © 2011-2015         © 2011-2015         © 2011-2015         © 2011-2015         © 2011-2015         © 2011-2015         © 2011-2015         © 2011-2015         © 2011-2015         © 2011-2015         © 2011-2015         © 2011-2015         © 2011-2015         © 2011-2015         © 2011-2015         © 2011-2015         © 2011-2015         © 2011-2015         © 2011-2015         © 2011-2015         © 2011-2015         © 2011-2015         © 2011-2015         © 2011-2015         © 2011-2015         © 2011-2015         © 2011-2015         © 2011-2015         © 2011-2015         © 2011-2015         © 201</li></ul>                                                                                                    | นค้า<br>พ.พ. รงราย ×<br>มัครสมาชิก น<br>รายงาน<br>คำเง่กบสมาชิกอื่น                 | 2015-05-00<br>[<<]] [ ] [>]?><br>3งปอด Hold ออกจะ<br>4 ออกจะ<br>4 ออกจะ<br>5ายการเงินเช่า Ewalle                                                                                                    |                                                                                                    | ≟ _                 |
| aculsing<br>acculsing<br>also Search - diamitic<br>c di 203.146.17<br>c di 203.146.17<br>c di 203.17<br>c di 203.17<br>c di | <u>معنایة سید معنایة سید معنایة سید معنایة سید معنایة سید معنایة سید معنایة سید معنایة معنایة سید معنایة معنایة<br/>معنایة معنایة معنایة معنایة معنایة معنایة معنایة معنایة معنایة معنایة معنایة معنایة معنایة معنایة معنایة م<br/>معنای</u>                                                                                                    | ช                                                                                                    | <ul> <li>ร่องประกาศ<br/>ร่องประกาศ<br/>ร่องประกาศ<br/>2 2011-2015</li> <li>2 2011-2015</li> <li>3 สังข์ มีชื่อ สิ่ง</li></ul>                                                                                                    | นค้า<br>พ.เศ รงราย ×<br>เม็ตรสมาชิก แ<br>จำเห้กุมสมาชิกอื่น<br>เค้าให้กุมสมาชิกอื่น | 2015-05-00<br>[<<][<][<]]<br>รงแอล Hold aanı<br>ออกร<br>ออกร<br>รายการเงินเช้า Ewalle                                                                                                    | ระเงิสสมาชัก : 0022653 ชื่อสมาชัก :<br>กระบบ<br>เกระบบ                                                                                                    | 🔺 💶                 |

#### หลังจากคลิกสั่งซื้อสินค้าจะปรากฏภาพหน้าจอตามด้านล่าง

| noo Search - ต้นหาเร็บ 🛛 🗙 Google                       | 🗙 🗸 📑 ยินดีส้อนรับสู่ Facebook - 🕫 🗙 🎦 ยินดีส้อนรับสู่                   | × 🚺 Welcome To                                                                                                    | MLM SYSTE       | ×                              |                             |                      | - 1              |
|---------------------------------------------------------|--------------------------------------------------------------------------|----------------------------------------------------------------------------------------------------|-----------------|--------------------------------|-----------------------------|----------------------|------------------|
| C 🕯 🗋 203.146.170.60/~pk                                | mlm1/member/index.php?sessiontab=4⊂=21&state=1                           |                                                                                                    |                 |                                |                             |                      | (                |
| fect Life                                               | (Ewallet : 22,785.00)                                                    |                                                                                                    |                 |                                | รหัสสมาชิ <b>ก :</b> 002265 | 3 ชื่อสมาชิก : คุณ   | ธนาภา ทั         |
| ber Service                                             | ศานวนคอมมิชชั่นถึงวันที่ 20-06-2015                                      | <u>สมั</u>                                                                                                    | <u>เรสมาชิก</u> | <u>แจงยอด Hold</u> ออกจากระบบ  |                             |                      |                  |
|                                                         | ข้อมูลส่วนตัว ข้อมูลผังทีมงาน                                            | ข้อมูลการชื้อขาย                                                                                                    | s               | ายงาน ออกจากระบบ               |                             |                      |                  |
| สั่งชื้อสินค้าออนไลน์ 📥 สั่งซื้อสิน                     | ค้าออนไลน์                                                               |                                                                                                    |                 |                                |                             |                      |                  |
| รูปแบบการชื้อ <mark>เลือกรูปแบบการ</mark><br>รหัสสมาชิก | นื้อ • วันเที [2015-06-21<br>© จิตส่ง © ไม่จัดส่ง<br>รับที่สายา(choose ▼ | สินค้า                                                                                                    | สินค้า          | Package                        |                             | <u>^</u>             |                  |
|                                                         | เลือกวิธีการชำระเงิน Ewallet ▼                                           |                                                                                                    |                 | รหัส ▼ ค้นหา<br>แสดง 41 ร      | ายการ จาก 41 รายการ หน้า    | ละ <u>300</u> รายการ |                  |
| กรอกข้อบกที่อยู่สำหรับขัดส่งใหม่                        | นรือ 📃 ส่งสืบด้าดาบที่อยู่ที่ได้แข้งไว้กับบริษัทฯ                        |                                                                                                    |                 |                                | [<<                         | ]<]1[>]>>]           |                  |
| ชื่อผู้รับ                                              |                                                                          | 6                                                                                                    | A001            | รายละเอยด                      | 195.00                      | 40                   |                  |
| เบอร์ติดต่อ                                             |                                                                          | <u> </u>                                                                                                    | A002            | กาแฟ 13 กล่อง                  | 2,535.00                    | 520                  |                  |
| ที่อย่                                                  |                                                                          | Š                                                                                                    | A003            | กาแฟ 25 กล่อง                  | 4,875,00                    | 1,000                |                  |
|                                                         |                                                                          | <u> </u>                                                                                                    | A004            | สเปรย์ ลิฟอัฟ                  | 1,350.00                    | 250                  |                  |
|                                                         | <i>i</i>                                                                 | Š                                                                                                    | A005            | เบด้ากลแดน                     | 1,650.00                    | 300                  |                  |
| จงหวด*                                                  | ¥                                                                        | a la la la la la la la la la la la la la                                                                                                    | A007            | กันแดดผสมรองพื้น               | 650.00                      | 100                  |                  |
| ตำบล*                                                   |                                                                          | Š                                                                                                    | A008            | กลโคพลัส (ลดความอ้วน)          | 950.00                      | 200                  |                  |
| รหัสไปรษณีย์                                            | ด้นหา                                                                    | S S                                                                                                    | A012            | โลรี                           | 790.00                      | 150                  |                  |
|                                                         |                                                                          |                                                                                                    | A015            | ผงซักฟอกเพอร์เฟค พาวเวอร์ นาโน | 175.00                      | 25                   |                  |
| หมายเหตุ:                                               |                                                                          | Š                                                                                                    | A016            | เบรีเกรฟ คลอล่าพลัส            | 450.00                      | 100                  |                  |
|                                                         |                                                                          | Š                                                                                                    | A017            | แป้งพัฟซีนิค                   | 790.00                      | 150                  |                  |
|                                                         |                                                                          | <u>.</u>                                                                                                    | P003            | PERFECT Oris                   | 2,850,00                    | 500                  |                  |
|                                                         |                                                                          |                                                                                                    | P004            | TC ( อาหารเสริม)               | 790.00                      | 150                  |                  |
|                                                         |                                                                          |                                                                                                    | P005            | PN (อาหารเสริม)                | 1.050.00                    | 200                  |                  |
|                                                         |                                                                          |                                                                                                    | P007            | สาเดอกศาปอย                    | 125.00                      | 200                  |                  |
|                                                         |                                                                          | 0                                                                                                    | P010            | Daidal                         | 990.00                      | 200                  |                  |
| 🗧 📀 🔎 📉                                                 | S 🖪 🖳                                                                    | and the second second se |                 |                                | -                           | 😼 😰 🏟 🐜              | 16:37<br>21/6/25 |

- มาคลิกเลือกรูปแบบการซื้อ จะพบข้อความตามภาพด้านล่าง ให้คลิกเลือกรูปแบบการซื้อ 1. การซื้อเพื่อสะสมยอด หมายถึง บิลปกติ การซื้อเพื่อรักษายอด รักษาสภาพ หมายถึง HOLD
  - การสั่งซื้อสินค้าไว้ก่อนแต่ยังไม่ลงยอดคะแนน PV หมายถึง

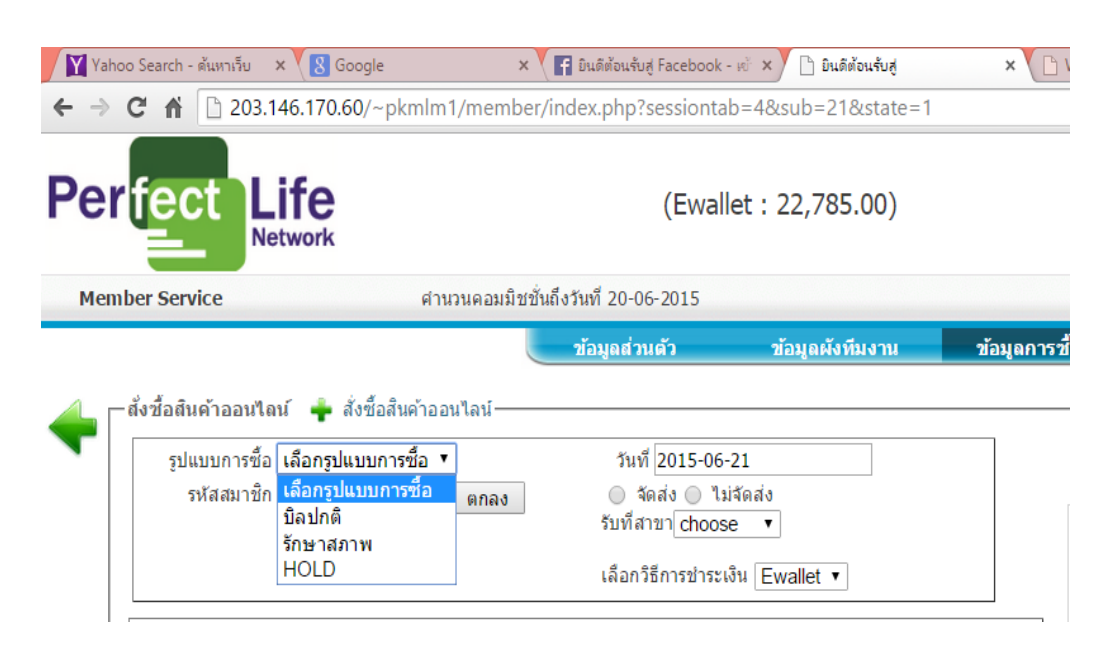

#### กรอกรหัสสมาชิก ลงในช่องและคลิกตกลง ช่อมูลส่วนตัว <u>ข้อมูลตังทีมงาน</u> <u>ข้อมูลการ</u> ส่งชื่อสินค้าออนไลน์ รูปแบบการชื่อ เลือกรูปแบบการชื่อ ▼ รันที 2015-06-21 รูปแบบการชื่อ เลือกรูปแบบการชื่อ ▼ รันที สาขา Choose ▼ เลือกริธีการประเงิน Ewallet ▼

จะปรากฏรายชื่อของผู้ที่เราต้องการจะแจงยอด หลังจากนั้น ให้มาคลิกเลือก การจัดส่งสินค้า หากต้องการให้ทางบริษัทจัคส่งสินค้าให้ ให้คลิกจัดส่ง แต่หากจะ มารับสินค้าที่สำนักงานใหญ่ให้คลิกไม่จัดส่งและมาคลิกรับที่สาขาเลือก สนง.ใหญ่

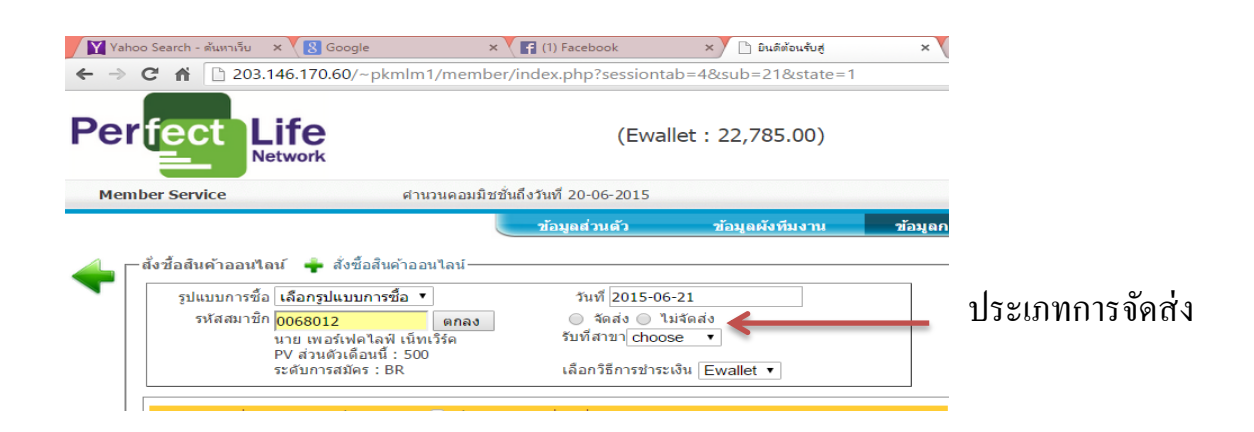

หากมีการจัดส่งสินค้าให้มากรอกข้อมูลที่อยู่สำหรับจัดส่งใหม่ หากเป็นที่อยู่เดิมกับที่ คีย์ไว้ในใบสมัครให้คลิกไปที่ <u>ส่งสินค้าตามที่อยู่ที่ได้แจ้งไว้กับบริษัทฯ และกรอก</u> หมายเลขโทรศัพท์ที่ช่องหมายเหต

| ารอก <i>า</i> เ้อมูญที่อย | ย่สำหรับจัดส่งใหม่ หรือ 💷 ส่งสินค้าตามที่อย่ที่ได้แจ้งไว้กับบรินัทฯ |
|---------------------------|---------------------------------------------------------------------|
| ชื่อผู้รับ                | ••••••••••••••••••••••••••••••••••••••                              |
| เบอร์ติดต่อ               |                                                                     |
| ที่อยู่                   |                                                                     |
| _                         |                                                                     |
|                           | ฉังหวัด*                                                            |
|                           | อำเภอ* ▼                                                            |
|                           | ตำบล* 🔹 🔻                                                           |
| หัสไปรษณีย์               | ค้นหา                                                               |

<u>การคีย์รายการการสั่งซื้อสินค้า</u>จะมี 2 ประเภท คือ สินก้า และสินก้า package ในกรณีที่รายการสั่งซื้อสินก้าเป็นรายการทั่วไปไม่ใช่สินก้าที่มีโปรโมชั่นให้ไปคลิกเลือกรายการ สินก้าที่สินก้า หากเป็นการสั่งซื้อสินก้าที่เป็นโปรโมชั่นให้มาคลิกเลือกที่ สินก้า package

| ň | สินค้า | Package                        |                                   |                                   |
|---|--------|--------------------------------|-----------------------------------|-----------------------------------|
|   | -      | ฑัส ▼ ค้นหา                    |                                   | Å                                 |
|   |        | แสดง 41 รายกา                  | เร จาก 41 รายการ หน้าละ<br>[<<][< | 300 รายการ<br>:1 <b>1</b> [>][>>] |
|   | รหัส   | รายละเอียด                     | ราคา                              | คะแนน                             |
| ) | A001   | กาแฟ                           | 195.00                            | 40                                |
| 9 | A002   | กานฟ 13 กล่อง                  | 2,535.00                          | 520                               |
| ) | A003   | กาแฟ 25 กล่อง                  | 4,875.00                          | 1,000                             |
| 1 | A004   | สเปรย์ ลิฟอัฟ                  | 1,350.00                          | 250                               |
| 9 | A005   | เบด้ากลูแคน                    | 1,650.00                          | 300                               |
| 3 | A007   | กันแดดผสมรองพื้น               | 650.00                            | 100                               |
| J | A008   | กลูโคพลัส (ลดความอ้วน)         | 950.00                            | 200                               |
| 3 | A012   | โจรี่                          | 790.00                            | 150                               |
| Ì | A015   | ผงขักฟอกเพอร์เฟด พาวเวอร์ นาโน | 175.00                            | 25                                |
| 3 | A016   | เบรี่เกรฟ คลอล่าพลัส           | 450.00                            | 100                               |
| 3 | A017   | แป่งพัฟชี่นิค                  | 790.00                            | 150                               |
| 3 | P003   | PERFECT Oris                   | 2,850.00                          | 500                               |
| ) | P004   | TC ( อาหารเสริม)               | 790.00                            | 150                               |
| 3 | P005   | PN (อาหารเสริม)                | 1,050.00                          | 200                               |
| ) | P007   | สบู่ดอกค่าฝอย                  | 125.00                            | 20                                |
| 3 | P010   | Daidal                         | 990.00                            | 200                               |

| เค้า | สินค้า | Package                                 |                              |                            |
|------|--------|-----------------------------------------|------------------------------|----------------------------|
|      |        | รหัส 🔻 ด้นหา                            |                              |                            |
|      |        | แสดง 22 รายการ จาก                      | เ 22 รายการ หน้าละ<br>[<<1[₀ | 300 รายการ<br><] 1 [>][>>] |
|      | รหัส   | รายละเอียด                              | ราดา                         | คะแนน                      |
| 9    | B001   | เบด้ากลูแดน 4 แถม 1                     | 6,000.00                     | 1,000                      |
| 9    | B007   | โจรี่ 4 แถม 1                           | 3,160.00                     | 500                        |
| J    | B008   | เพอร์แฟดพาวเวอร์นาโน 10 แถม 2           | 1,750.00                     | 200                        |
| 0    | B009   | ผงซักฟอก 5 แถม 1                        | 875.00                       | 100                        |
| 3    | B010   | แป้งพัฟซีนิค 2 แถม 1                    | 1,580.00                     | 150                        |
| 0    | D001   | Lifting Spray 2 ขวด                     | 2,500.00                     | 500                        |
| 3    | D002   | Lifting Spray 4 แถม 1                   | 5,000.00                     | 1,000                      |
| ١    | F001   | เบอร์รี่ 5 แถม 1                        | 2,250.00                     | 500                        |
| 3    | F002   | เบอร์รี่ 10 แถม 2                       | 4,500.00                     | 1,000                      |
| 3    | F003   | เบอรรี่ 12 แถม 3                        | 5,400.00                     | 1,000                      |
| 3    | F004   | TC สตอร์แมน 2 แถม 1                     | 1,580.00                     | 150                        |
| ٩    | F005   | PN 2 แถม 1                              | 2,100.00                     | 200                        |
| 3    | F006   | สบุ่ดอกค่าฝอย 10 แถม 2                  | 1,250.00                     | 200                        |
| 3    | F007   | ชาสมุนไพร 5 แถม 1                       | 875.00                       | 125                        |
| 9    | F008   | อาชาไดไดซาน 5 แถม 1                     | 1,950.00                     | 250                        |
| 3    | F009   | อัศวิน นาโนพลัส 5 แถม 1                 | 1,950.00                     | 250                        |
| 9    | F010   | สบู่ดอกคำฝอยคอลลาเจน 20 ก้อน แถม 5 ก้อน | 2,500.00                     | 400                        |
| 9    | .B006  | กลูโดพลัส 2 แถม 1                       | 1,900.00                     | 200                        |
| 3    | B002   | เบต้ากลูแคน 2 กล่อง                     | 3,000.00                     | 500                        |
| 3    | .B003  | กาแฟ 15 แถม 2                           | 2,925.00                     | 500                        |
| 0    | .B004  | กาแฟ 30 แถม 5                           | 5,850.00                     | 1,000                      |
| 3    | B005   | กันแดด 2 แถม 1                          | 1,300.00                     | 100                        |
| ~    |        |                                         | [<<][•                       | <]1[>][>>] •               |

ก่อนที่จะบันทึกการแจงยอดทุกครั้งให้มาตรวจสอบยอดเงินคงเหลือ Ewallet ว่าในระบบมี เพียงพอต่อการแจงยอดในแตะละครั้งหรือไม่

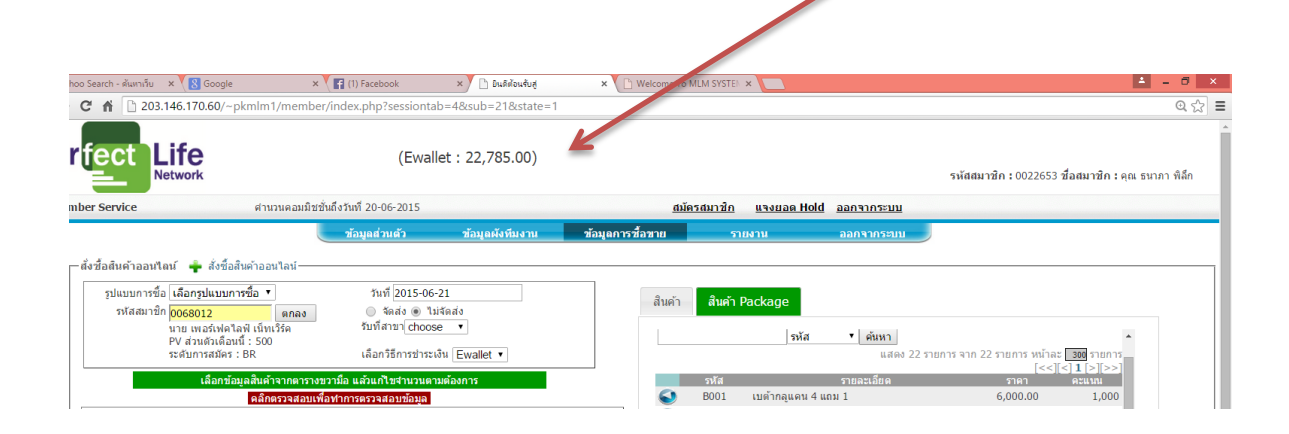

เมื่อบันทึกรายการการแจงยอดเรียบร้อยแล้ว ให้มาคลิกตรวจสอบ หากไม่มีข้อผิดพลาดใดใดระบบ จะปรากฏคำว่า <u>pass</u> หลังจากนั้น ให้ คลิก <u>บันทึก</u> หากลืมคลิกบันทึกระบบจะไม่ทำการบันทึก

| ข้อมูล                                                                                                    |                                                                       |                     |                |               |                                    |                                        |                           |                     |
|----------------------------------------------------------------------------------------------------|-----------------------------------------------------------------------|---------------------|----------------|---------------|------------------------------------|----------------------------------------|---------------------------|---------------------|
| 🍸 Vahoo Search - ต้นหาเว็บ 🛛 🗙 💽 Google                                                                                   | × (f) Facebook ×                                                      | ยินติด้อนรับสู่ ×   | 🕒 Welcome To M | .M SYSTEM     | ×                                  |                                        | 1                         | - 0 ->              |
| - → C f [] 203.146.170.60/~pkmlm1/mer                                                                                     | mper/index.php?sessiontab=4⊂=                                         | =21&state=1         |                |               |                                    |                                        |                           | ⊙, ☆                |
| Perfect Life                                                                                                    | (Ewallet : 22,7                                                       | 785.00)             |                |               |                                    | รหัสสมาชิก : 0022653 ชื                | อสมาชิก:คุณ ธน            | าภา พิลึก           |
| Member Service ตำนวนคอม                                                                                                   | มมิชานถึงวันที่ 20-06-2015                                            |                     | <u>สมัคร</u>   | <u>สมาชิก</u> | <u>แจงยอด Hold</u> ออกจากระบบ      |                                        |                           |                     |
|                                                                                                    | ข้อมูลส่วนตัว ข้อมูล                                                  | ผังทีมงาน ข้อมูลก   | ารชื้อขาย      | รา            | ยงาน ออกจากระบบ                    |                                        |                           |                     |
| ตึ่งชื่อสินค้าออนไลน์ สิ่งชื่อสินค้าออนไลน์-<br>รูปแบบการชื่อ บิลปกติ<br>รุปแบบการชื่อ บิลปกติ<br>จุหัสสมาชิก 0068012 ตกล | วันที่2015-06-21<br>ลง ◯ จัดส่ง ⊛ ไม่จัดส่ง                           |                     | สินค้า         | สินค้า        | Package                            |                                        |                           |                     |
| นาย เพอร์เฟดไลฟ์ เน็ทเร็ร์ค<br>PV ส่วนด้วเดือนนี้: 500<br>ระดับการสมัคร : BR<br>สำคับ รหัส รายละเอียด                     | รับที่สาขา่สนง.ใหญ่ ▼<br>เลือกริธีการข่าระเงิน Ewall<br>ราดา PV จำนวน | et ▼<br>วมราคา วมPV |                |               | <b>รหัส ▼ (ด้นหา</b><br>แสดง 41 รา | เยการ จาก 41 รายการ หน้าละ [<br>[<<][< | 300 รายการ<br>(11 [>][>>] |                     |
| ลบ 1 B003 กาแฟ 15 แถม 2                                                                                                   | 2925. 0 500.00 1                                                      | 2925 500            |                | รหัส          | รายละเอียด                         | ราคา                                   | คะแนน                     |                     |
| ลบ 2 P007 สบู่ดอกคำฝอย                                                                                                    | 125.00 20.00 1                                                        | 125 20              | <b>S</b>       | A001          | กาแฟ                               | 195.00                                 | 40                        |                     |
|                                                                                                    | รวม                                                                   | 3050 520            |                | A002          | กาแฟ 13 กลอง                       | 2,535.00                               | 520                       |                     |
|                                                                                                    | ดรวจ                                                                  | สอบ บันทึก ยกเล็ก   |                | A003          | กาแฟ 25 กลอง                       | 4,875.00                               | 1,000                     |                     |
|                                                                                                    | pass                                                                  |                     |                | A004          | สเปรียดสมอน                        | 1,350.00                               | 250                       |                     |
| กรอกข้อมูลที่อยู่สำหรับจัดส่งใหม่ หรือ 💷 ส่ง                                                                              | มสินค้าตามที่อยู่ที่ได้แจ้งไว้กับบริษัทฯ                              |                     |                | A007          | รับแตดผสบรวงขึ้น                   | 650.00                                 | 100                       |                     |
| ชื่อผู้รับ                                                                                                    |                                                                       |                     |                | 4008          | กลโดพลัส (ลดความอ้าน)              | 950.00                                 | 200                       |                     |
| เบอร์ดีดต่อ                                                                                                    |                                                                       |                     |                | A012          | โอรี่                              | 790.00                                 | 150                       |                     |
| ทีอยู่                                                                                                    |                                                                       |                     |                | A015          | <br>ผงซักฟอกเพอร์เฟค พาวเวอร์ นาโน | 175.00                                 | 25                        |                     |
|                                                                                                    | 1                                                                     |                     |                | A016          | เบรีเกรฟ คลอล่าพลัส                | 450.00                                 | 100                       |                     |
| จังหวัด*                                                                                                    | T                                                                     |                     | ä              | A017          | แป้งพัฟซีนิด                       | 790.00                                 | 150                       |                     |
| อำเภอ*                                                                                                    | <b>T</b>                                                              |                     | õ              | P003          | PERFECT Oris                       | 2,850.00                               | 500                       |                     |
| รหัสไปรษณีย์                                                                                                    | พา                                                                    |                     | õ              | P004          | TC ( อาหารเสริม)                   | 790.00                                 | 150                       |                     |
| 1100                                                                                                    | <u></u>                                                               |                     | l õ            | P005          | PN (อาหารเสริม)                    | 1,050.00                               | 200                       |                     |
| 331241340 .                                                                                                    |                                                                       |                     | õ              | P007          | สบุ่ดอกศาฝอย                       | 125.00                                 | 20                        |                     |
| MALIGENT의 .                                                                                                    |                                                                       |                     | i i i          | P010          | Daidal                             | 990.00                                 | 200                       |                     |
|                                                                                                    |                                                                       |                     |                |               |                                    | - 6                                    | 🔽 💬 🕪 🗤 2                 | 18:40<br>1/6/2558 Ċ |

หลังจากที่คลิกบันทึกข้อมูลแล้ว จะปรากฏภาพหน้าจอคังนี้ ให้มาตรวจสอบจำนวนเงินคงเหลือจากยอค E-wallet ว่าการแจ้งยอคนั้น จำนวนเงินได้ถูกตัดออกไปแล้วจากยอคเดิมที่เคยมีอยู่ 22,785 บาท หลังจากการแจงยอคมีเงินคงเหลือ 19,735 บาท

| <b>Y</b> | ihoo Searcl | h - ดันหาเว็เ | u 🗙 🛛 🔠 Google  | :           | × 🔨 😭 (1) Face    | book         | 💉 🗋 ยินดีต้อนรับสู |                  | × 🗋 Wel       | come To MLM SY | STEN ×             |             |                 |                 |                       | <b>-</b> - 0                                          | ×   |
|----------|-------------|---------------|-----------------|-------------|-------------------|--------------|--------------------|------------------|---------------|----------------|--------------------|-------------|-----------------|-----------------|-----------------------|-------------------------------------------------------|-----|
| € =      | C f         | i 🗋 20        | 03.146.170.60/~ | pkmlm1/memb | er/index.php      | o?sessiontab | =1⊂=1              |                  |               |                |                    |             |                 |                 |                       | Q ో                                                   | 3 = |
| Ре       | rfe         | ct            |                 |             |                   | (Ewall       | et : 19,735.00     | )                |               |                |                    |             |                 | รหัสสมาชิก : 0  | )22653 <b>ชื่อส</b> ม | าชิก:คุณ ธนาภา พิลี                                   | ่ก  |
| Me       | mber Se     | ervice        |                 | ศำนวนคอมมิ  | ชชั่นถึงวันที่ 20 | -06-2015     |                    |                  |               | <u>สมัครสม</u> | <u>าชึก แจงย</u> ล | an Hold aan | <u>เจากระบบ</u> |                 |                       |                                                       |     |
| <u>_</u> |             |               |                 |             | ข้อมูด            | ส่วนตัว      | ข้อมูลผังทีมงา     | น                | ข้อมูลการซื้อ | ขาย            | รายงาน             | ออก         | าจากระบบ        |                 |                       |                                                       |     |
| +        | — บระวด     | เการขอ        |                 |             |                   |              |                    |                  |               |                |                    |             |                 | แสดง 1 รายการ จ | าก 1 รายการ           | หน้าละ <b>[200</b> รายการ<br>[<<][<] <b>1</b> [>][>>] |     |
|          |             | - A -         | rint วันที่ชื่อ | ເລນນີລ      | รหัสผู้ชื่อ       |              | ชื่อผู้ชื่อ        | ชื่อแบบ<br>รักษา | PV            | สานวนเงิน      | ผู้คีย์            | ให้จัดส่ง   | ส่งของ          | รับของ          | อ้างอิง               | สาขา ช่องทาง                                          |     |
|          |             | ٢             | 1 2015-05-28    | 15001ON0006 | 23 0022653        | คุณ ธนาภา พื | ลีก                | ยอด              | 500.00        | 2,250.00       | 0022653            | *           | *               | ₹2015-05-29     |                       | ONLINE                                                |     |
|          |             | รวม           |                 |             |                   |              |                    |                  | 500.00        | 2,250.00       |                    |             |                 |                 |                       | [<<][<] 1 [>][>>]                                     |     |

หากจะทำการตรวจสอบข้อมูลการแจงยอดให้คลิกไปที่ ข้อมูลการซื้อขาย และไปคลิกที่ <u>ประวัติการ</u> <u>สั่งซื้อสินค้าให้สมาชิกอื่น</u>

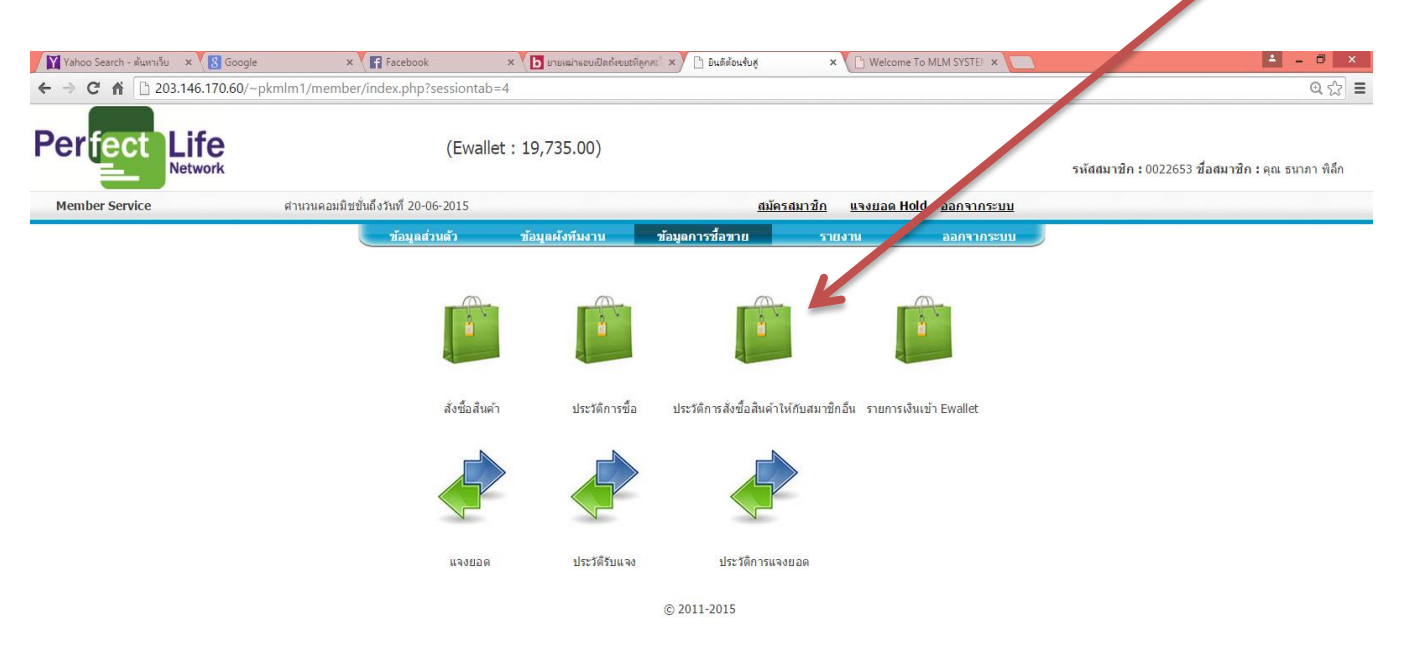

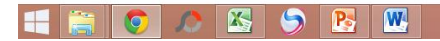

จะปรากฏภาพหน้าจอ ที่แสดงรายการการสั่งซื้อสินค้า และการตรวจสอบความถูกต้องให้ผู้ คีย์ไปตรวจสอบที่ รหัสผู้ซื้อ ชื่อผู้ซื้อ ซื้อแบบ PV จำนวนเงิน หากต้องการปริ้นเอกสารการ แจ้งยอด สามารถมาคลิกได้ที่สัญญาลักษณ์เครื่องปริ้น

| ahoo Search - ดันหาเว็บ 🛛 🗙 🕅 G                                                                                                    | oogle 🛛 🗙 🖬 Fi                                                                                                    | acebook × 🕨                                                                                                    | ภายเฒ่าแอบเปิดถึงชยะที่ลูกสะไ                                     | × 🗋 ยินดีส่อนรับเ                                                        | đ                                                                              | × Welcon                                                                     | ie To MLM SYSTI                                                                                 | in ×                                                                                   |                                                                                 | 📫 – C                                                                                     |
|----------------------------------------------------------------------------------------------------|----------------------------------------------------------------------------------------------------|----------------------------------------------------------------------------------------------------|-------------------------------------------------------------------|--------------------------------------------------------------------------|--------------------------------------------------------------------------------|------------------------------------------------------------------------------|-------------------------------------------------------------------------------------------------|----------------------------------------------------------------------------------------|---------------------------------------------------------------------------------|-------------------------------------------------------------------------------------------|
| C 🕯 🗋 203.146.170.6                                                                                                    | 50/~pkmlm1/member/inde                                                                                                    | x.php?sessiontab=+⊂=                                                                                                    | 7                                                                 |                                                                          |                                                                                |                                                                              |                                                                                                 |                                                                                        |                                                                                 | Θ                                                                                         |
|                                                                                                    |                                                                                                    | (Ewallet : 19,7                                                                                                    | 735.00)                                                           |                                                                          |                                                                                |                                                                              |                                                                                                 |                                                                                        | รหัสสมาชิก : 0022653 ชื่อส                                                      | <b>มาชิก :</b> คุณ ธนาภา                                                                  |
| ilber Service                                                                                                    | ดำนวนคมมชชนถงวัน                                                                                                    | IN 20-06-2015                                                                                                    |                                                                   |                                                                          | <u>สมครสมาชก</u>                                                               | แจงยอด                                                                       | <u>iolo aanan</u>                                                                               | <u>กระบบ</u>                                                                           |                                                                                 |                                                                                           |
| inder Service                                                                                                    | ศานวนคริสมชชนถงรับ                                                                                                    | มท 20-06-2015<br>ข้อมูลส่วนด้ว ข้อมูล                                                                                                    | หดังทีมงาน ชั                                                     | <b>้อมู</b> ลการชื้อขาย                                                  | <u>สมครสมาชก</u><br>ร                                                          | <u>แจงยอด  </u><br>ายงาน                                                     | <u>1010 ออกจา</u><br>ออกจา                                                                      | <u>กระบบ</u><br>กระบบ                                                                  |                                                                                 |                                                                                           |
| mber service<br>—ประวัติการสั่งชื่อสินค้าใน้                                                                                                    | ศานวนอาณมชชนถงว่า<br>าชีกอื่น                                                                                                    | มท 20-06-2015<br>ข้อมูลส่วนด้ว ข้อมูล                                                                                                    | เผ้งทีมงาน ข้า                                                    | <b>้อมูลการชื้อ</b> ขาย                                                  | <u>สมครสมาชก</u><br>ร                                                          | <u>แจงยอด</u><br>ายงาน                                                       | <u>1010 ออกจา</u><br>ออกจา                                                                      | <u>กระบบ</u><br>กระบบ                                                                  |                                                                                 |                                                                                           |
| mber service                                                                                                    | ศานวน สมขยขนถงรา                                                                                                    | เท 20-06-2015<br>ข้อมูลส่วนตัว ข้อมูล                                                                                                    | เผ้งทีมงาน ชั                                                     | <b>ัอมูลการชื้อ</b> ชาย                                                  | <u>สมครสมาชก</u><br>ร                                                          | <u>แจงยอด  </u><br>ายงาน                                                     | <u>1010 ออกจา</u><br>ออกจา                                                                      | <u>กระบบ</u><br>กระบบ                                                                  | แสดง 5 รายการ จาก 5 รายการ                                                      | หน้าละ <b>200</b> รายก<br>โรรไร <b>ไป</b> โระ                                             |
| —ประวัติการสิ่งชื่อสินคัวให้เส                                                                                                    | ศานวนตามมชชนดงภ<br>าชิกอื่น                                                                                                    | พา 20-06-2015<br>ข้อมูณช่วนตัว ข้อมูเ<br>ชื่อผู้ชื่อ                                                                                              | <b>เผ้งทีมงาน ชั</b><br>ชื่อแบบ                                   | ้อมูลการชื้อชาย<br>₽V                                                    | <u>สมครสมาชก</u><br>ร                                                          | <u>แจงยอด  </u><br>ายงาน<br>ผู้คีย์                                          | <u>1010 ออกจา</u><br>ออกจา<br>ให้จัดส่ง                                                         | <u>กระบบ</u><br>กระบบ<br>ส่งของ                                                        | แสดง 5 รายการ จาก 5 รายการ<br>รับของ อำงอิง                                     | หน้าละ[200]รายก<br>[<<][<]1[>][>><br>สาขา ช่องทา                                          |
| <ul> <li>ประวัติการสิ่งชื่อสินคำใน<br/><i>ก</i>เชื่อสินคำใน<br/><i>ก</i>เชื่อสินคำใน<br/><i>ก</i>เชื่อ<br/><i>ก</i>เชื่อ<br/><i>ก</i>เชื<br/><i>ก</i>เชิง <i>ก</i>เชิง <i>ก</i>เชิง</li></ul> | สานวนุยาสมิษชชนดงว่า<br>าาชิกอื่น<br>เอซปิล วรัสมุชื่อ<br>150010N001410 0068012                                                          | เท 20-06-2015<br>ข้อมูลส่วนสัว ช้อมูล<br>ชื่อผู้ชื่อ<br>นาย เพอร์เฟคไลฟ้ เน็ทเวิร์ค                                                               | เผ้งหีมงาน ชั<br>ชื่อแบบ<br>ปกติ                                  | <mark>ัอมูลการซื้อขาย</mark><br>PV<br>520.00                             | <u>สมครสมาชก</u><br>ร<br>จำนวนเงิน<br>3,050.00                                 | <u>แจงยอด  </u><br>ายงาน<br>ผู้ดีข่<br>0022653                               | 1010 ออกจา<br>ออกจา<br>ให้จัดส่ง<br>🗱                                                           | <u>กระบบ</u><br>กระบบ<br>ส่งของ<br><b>ដ</b> ั                                          | แสดง5รายการจาก5รายการ<br>รับของ อำงอิง<br>¥¥                                    | หน้าละ <mark>200</mark> รายก<br>[<<][<]1.[>][>]<br>สาขา ช่องทา<br>ONLIN                   |
| <ul> <li>ประวัติการสั่งชื่อสินคัวไม่</li> <li>ประวัติการสั่งชื่อสินคัวไม่</li> <li>อ. 2015-06-21</li> <li>1. 2015-06-17</li> </ul>                                                                                                    | สำนวน สมมัย<br>าชิกอื่น<br>เลชมิล รหสปูช์อ<br>150010N001410 0068012<br>150010N001252 0068012                                             | กร 20-06-2015<br>ที่อนุลต่ามด้า ข้อมูร<br>ชื่อผู้ชื่อ<br>นาย เพอร์เฟคโลฟิ เป็ทเวิร์ค<br>นาย เพอร์เฟคโลฟิ เป็ทเวิร์ค                               | เผ้งหีมงาน ชั<br>ชื่อแบบ<br>ปกติ<br>ปกติ                          | <mark>ัอมูลการซื้อขาย</mark><br>PV<br>520.00<br>500.00                   | <u>สมครสมาชก</u><br>ร<br>สานวนเงิน<br>3,050.00<br>2,925.00                     | <u>แจงยอด  </u><br>ายงาน<br>ผู้ดีย์<br>0022653<br>0022653                    | 1010 ออกจา<br>ออกจา<br>ให้จัดส่ง<br>¥<br>¥                                                      | กระบบ<br>กระบบ<br>ส่งของ<br>มีมี<br>มีมี<br>มีมี<br>มีมี<br>มีมี<br>มีมี<br>มีมี<br>มี | แสดง 5 รายการ จาก 5 รายการ<br>วับบอง อ้างอิง<br>¥<br>2015-06-18                 | หน้าละ <u>200</u> รายก<br>[<<][<] 1.[>][><br>สาขา ช่องท<br>ONLIN<br>ONLIN                 |
| <ul> <li>ประวัติการสิ่งชื่อสินด้าไม่</li> <li>อายารีของ</li> <li>1 2015-06-17</li> <li>0 2015-06-17</li> <li>0 2015-06-17</li> </ul>                                                                                                    | สามวน อามิขยันเจรา<br>าชิกลัน<br>150010N001410 0068012<br>150010N001222 0068012<br>150010N001220 0068012                                 | กร 20-06-2015<br>ส้อมูลส่วนตัว ช้อมูล<br>ชื่อหูรี่บิ<br>นาย เทอร์เฟคโลฟ เบ็ทเวิร์ค<br>นาย เทอร์เฟคโลฟ เบ็ทเวิร์ค<br>นาย เทอร์เฟคโลฟ เบ็ทเวิร์ค    | <b>หรังทีมงาน ซั</b> ส<br>ชื่อแบบ<br>ปกติ<br>ปกติ<br>ปกติ<br>ปกติ | <mark>โอมูณการซื้อชาย</mark>                                             | <u>สมครสมาชก</u><br>ร<br>รานวนเงิน<br>3,050.00<br>2,925.00<br>0.00             | <u>แจงมลด 1</u><br>ามงาน<br>ดูเดิม<br>0022653<br>0022653<br>0022653          | 1010 ออกจา<br>ออกจา<br>โฟจัดส่ง<br>เพื่<br>เพื่<br>เพื่<br>เพื่<br>เพื่<br>เพื่<br>เพื่<br>เพื่ | <u>สงของ</u><br>**<br>**                                                               | แสลง 5 รายการ จาก 5 รายการ<br>วิบบลง อัวเอิง<br>¥<br>\$2015-06-18<br>¥          | พม้าละ [209 รายก<br>[<<][<]1[>][>]<br>สาขา ช่องท<br>ONLIN<br>ONLIN<br>ONLIN               |
| <ul> <li>ประวัติการตั้งชื่อสินด้าไป</li> <li>อาป จะบริษัท</li> <li>อาป จะบริษัท</li> <li>อาป จะบริษัท</li> <li>1 2015-06-14</li> <li>1 2015-06-14</li> <li>1 2015-06-14</li> </ul>                                                                                                    | สามาร์ เขามี ชิชีมส์ มีมี<br>าสึกลับ<br>150010N001410 0068012<br>150010N001252 0068012<br>150010N001252 0068012<br>150010N000801 0086484 | ทา 20-06-2015<br>ส่อมูลส่วนส์ว ห้อมูอ<br>ชื่อมู้ชื่อ<br>นาย เพอร์เฟคโลฟิ เป็ทเวิร์ค<br>นาย เพอร์เฟคโลฟิ เป็ทเวิร์ค<br>นาย เซอร์เฟคโลฟิ เป็ทเวิร์ค | หรังทีมงาน ซัส<br>ชื่อแบบ<br>ปกติ<br>ปกติ<br>ปกติ<br>ปกติ         | <mark>โอมูลการซื้อชาย</mark><br>PV<br>520.00<br>500.00<br>0.00<br>380.00 | <u>สมครสมาสก</u><br>ร<br>รามวนเงิน<br>3,050.00<br>2,925.00<br>0.00<br>2,040.00 | <u>แจงมลด 1</u><br><u>อย่งาน</u><br>0022653<br>0022653<br>0022653<br>0022653 | 1010 ออกจา<br>ออกจา<br>โห้จัดส่ง<br>¥<br>¥<br>¥<br>¥                                            | <u>สงของ</u><br>#งของ<br>#<br>#<br>#<br>#<br>#<br>#                                    | แสดง 5 รายการ จาก 5 รายการ<br>รายการ อ้างลัง<br>¥2015-06-18<br>¥<br>¥2015-06-02 | พม้าละ [200] รายภ<br>[<<][3] 1] [>][>=<br>สาขา ช่องหา<br>ONLIN<br>ONLIN<br>ONLIN<br>ONLIN |

© 2011-2015

듬 🚞 📀 \land 📉 🌖 📑 🚾

• 😼 🖓 ♦) 🗤 19:43

#### จะใด้เอกสารรายละเอียดการแจงยอดเก็บไว้เป็นหลักฐาน

|        | Perfect Life<br>Network<br>วหัสสมาชิก<br>Name<br>Address | เพอร์เฟค ไลฟ์ เน็ทเวิร์ก จำกัด (v<br>2991/13 โกรงการวิทุทรานี จ.ลาพกร้า<br>กรุงเทพฯ 10240 โทร 02-370-1499 แพ้<br>0068012<br>เพอร์เฟค ไลฟ์ เน็ทเวิร์ก | vww.perfectlifehealthy.com)<br>1 1913 ต.ลาคหร้าว เพรงคลองขึ้น ก<br>กร 02-370-1498 เลขที่ผูสัตกามี 010 | พาบางกะปี<br>55555008375 | สาขา.<br>เลขที่.<br>วันที.<br>ชื่อเพื่อ. | ใบรับเ<br>BKK01<br>15001ON001<br>21-06-2015<br>ทำคุณสมปัต | งิน/ใบรับสินค้า<br>410 |
|--------|----------------------------------------------------------|----------------------------------------------------------------------------------------------------|----------------------------------------------------------------------------------------------------|--------------------------|------------------------------------------|-----------------------------------------------------------|------------------------|
| No.    | Product Code                                             | Description                                                                                                    |                                                                                                    | Quantity                 | Unit Price                               | (PV)                                                      | Amount                 |
| 1 2    | .B003<br>P007                                            | กางที่ 15 แอม 2<br>สญัตอกกำเลี่ยย                                                                                                    |                                                                                                    | 1                        | 2,925.00                                 | 500.00                                                    | 2,925.00               |
|        |                                                          | สามพันห้าสิบ                                                                                                    | บาทถ้วน                                                                                               |                          |                                          | 520.00                                                    | 3,050.00               |
| 1      | กระโดย 0022653 ชา<br>พล่าได้รับสินค์หานวายการที่ว        | มาภา พิลึก<br>ะบุไว้ขังต้นครบด้วนและสมบูรณ์รีตบร์ดอแด้ว                                                                                              |                                                                                                    |                          | มูลค่าสินค้า                             |                                                           | 3,050.00               |
|        |                                                          |                                                                                                    |                                                                                                    |                          |                                          |                                                           |                        |
|        | Received By                                              |                                                                                                    | Sent By                                                                                               |                          |                                          | Manager                                                   |                        |
| 0<br>E | Date/                                                    | 2015 Time : 16:45:33                                                                                                    | DateJJ                                                                                                |                          | Date                                     | e                                                         |                        |